# データを用いた経済分析への誘い NEEDS データ・ベースと EViews の利用方法

平田 純 一

# 1.はじめに

立命館大学には,経済活動の動向を現実のデータを解析しながら分析するた めの各種の道具が用意されている。しかしながら,これまでのところこれらの 道具は宝の持ち腐れという感をいなめなかった。その理由は,こうした道具が, 経年的に順次導入されたこと,こうした道具を使いこなすためには,経済学に おける分析手法の知識が必要となること,正規の講義の中では分析手法の教育 で手一杯であり,具体的な分析に利用する道具の使い方まで教育する時間を取 ることが困難なことによっている。

学生諸君にとってみると,講義によって各種の分析手法を学んでもこれを現 実のデータによって具体的に分析するチャンスがない,あるいは3回生レポー トや卒論で実際に生のデータで分析を行いたいと思っても今度は道具の使い方 がわからないという問題があったと考えられる。

こうした状況を生み出した最大の原因として,これまでは分析に必要となる データを容易に収集することが困難であったことがあげられる。2003年4月か らは,日経 Quick 情報が提供する,NEEDSのデータをインターネットで利 用することが可能となったので,ここから必要なデータを入手した上で,各種 の計量経済分析用や統計解析用ソフトによって分析を行うことが容易になった。 本稿では,こうした一連の作業を行うための基本を説明しておく。統計学,情 報処理,経済統計,計量経済学関係の講義における参考資料あるいは各種レポ ートや卒論を書く際の参考資料として利用してもらえれば幸いである。

本稿では、2節で簡単なマクロ計量経済モデルを設定しこれを推定するため に必要なデータを NEEDS から入手し、EViews(他にも、Rats, TSP, SAS, Gauss といったソフトが利用可能である。ここでは初心者にとって最も利用が容易であ るEViews を利用して考え方を説明する。他のソフトの利用方法に関しても順次稿を改 めて説明していくことにしたい)という計量経済分析用のソフト・ウエアーを利 用して、簡単な計量経済モデルを構築するための手続きを具体的に説明してい くことにする。ここでは、1回生の情報処理演習や2回生の情報処理Iで学ぶ、 Excelの基本操作、および情報処理Iや計量経済学I, IIで学ぶ計量経済学の手 法に関しては既知であることを前提とする。こうした内容に不慣れな諸君は、 積極的にこれらの講義を聴講してもらいたい。

# 2.基本的なマクロ計量経済モデルの設定

2-1 国民所得の3面等価

ここでは極めて単純なマクロ経済モデルとして,マクロ経済の3面等価構造 のみを設定する,以下のモデルを前提とする。このモデルの出発点は,以下の マクロ経済の3面等価の関係である(変数の意味は表1にまとめて説明している)

Y = CP + CG + II + JJ + X - M

= YW + OB + (TI - SB) + D + SD<sup>(2)</sup>

(1)

国民所得の3面等価を考える上で問題となるのは,国民経済計算体系の仕組 みが,2000年10月以降,従来の68SNA体系(2000年以前は新SNA体系と呼ば れていた)ではなく,93SNA体系(93SNAに関する説明として,浜田[2001]が ある)に従って公表されていることである。ここで検討するような長期間の分 析(原則として,1955年から現在までのデータを用いる)を行う上で必要となる,

| 変数<br>記号 | 68 <i>SNA</i> 名称 | 68 <i>SNA</i> の値 | 93 <i>SNA</i> 名称 | 93 <i>SNA</i> の値 |
|----------|------------------|------------------|------------------|------------------|
| Y        | 国内総生産・総支出        | 498,499.4        | 国内総生産・総支出        | 515,834.8        |
| CP       | 民間最終消費支出         | 304,765.8        | 民間最終消費支出         | 286,945.9        |
| CG       | 政府最終消費支出         | 50,676.4         | 政府最終消費支出         | 80,734.5         |
| II       | 国内総固定資本形成        | 133,593.3        | 国内総固定資本形成        | 138,680.9        |
| JJ       | 在庫品増加            | -252.7           | 在庫品増加            | 29.4             |
| X        | 財貨サービスの輸出        | 55,323.6         | 財貨・サービスの輸出       | 55,051           |
| M        | (控除 )財貨サービスの輸入   | 45,607           | 財貨・サービスの輸入       | 45,607           |
| YW       | 雇用者所得(国内)        | 282,541.1        | 雇用者報酬            | 281,781.6        |
| SB       | 営業余剰             | 90,612.4         | 営業余剰・混合所得        | 94,932.5         |
| D        | 固定資本減耗           | 83,194           | 固定資本減耗           | 95,805           |
| TT       | 間接税              | 43,801.2         | 生産・輸入品に課される税     | 42,958.1         |
| SB       | (控除)補助金          | 3,047.5          | 補助金              | 3,539.1          |
| SD       | 統計上の不突合          | 1,398.3          | 統計上の不突合          | 3,896.5          |

表1 基本指標における 68*SNA* と 93*SNA* の対比

データが全て 93SNA ベースで用意されている訳ではない。また,68SNA と 93SNA では基本的な原則に大きな違いがあるわけではないにも関わらず,対 応する変数の名称が異なり,数値自身にも微妙な相違がある。これらの点を明 らかにするため,表1に国民経済計算の3面を構成する上記(1),(2)式に登場す る変数に関して,68SNA における名称と93SNA における名称,および1998 年における両者の値を示しておく。これらのデータを具体的に入手する方法お よび長期間の分析を行う際に両系列のデータをどのように利用するのかに関し ては,次節で説明する。

2-2 内生変数と外生変数

本節におけるデータに関する説明は以上で終了する。本稿では,(1)式に含ま れる変数のうち,民間最終消費支出(以下消費と略す),国内総固定資本形成 (以下投資と略す),財貨・サービスの輸入(以下輸入と略す)を内生変数(モデル の中でその値が説明される変数)として扱い,その他の変数は外生変数(モデルの 外から値を与える変数)として扱うこととする。政府最終消費支出は,政府の経 済政策によってその規模が決定されると考えられるので,政策変数と呼ばれ, 外生変数として考えるのが一般的である。財貨・サービスの輸出も日本におけ る経済活動よりも輸出相手国の経済活動によって決定されると考えられるので, これもモデルの外で決定される外生変数である。在庫品増加は,経済活動の状 況を最も敏感に反映して決定される変数でると考えられるので本来はモデルの 中で決定されるべき変数であるが,ここではマクロ計量経済モデルの作成法を 説明することに目的があるのではなく,このために利用する各種のソフト・ウ エアーの利用方法を説明することに目的があるので,ここでも簡便のため外生 変数として取り扱うこととする。

以下では,各内生変数(消費,投資,輸入)の変動を説明するための個別関数 の形状およびここで用いる変数に関して関数ごとに説明する。

2-3 消費関数の特定化

入門的なマクロ経済学の教科書では,消費関数として極めて単純な,

 $C = \alpha + \beta Y$ 

といった,説明変数が1つの線形関数が想定される(Cは消費,Yは所得であ る)。現実の消費動向を説明するためには,この関数は単純すぎて経済学的に も計量経済学的(統計学的な評価)にも十分な説明力を持つとは考えられない。 ここでは,消費関数の特定化(推定に用いる関数型を設定すること)に関して詳し い説明をしている余裕はないので,これを詳しく勉強したい場合には,高木・ 秋山・田中[1997],小川・得津[2002]等を参考にすること。

ここでは,基本的な消費関数を推定する上で必要となるデータ群と具体的な 関数型をいくつか提示しておく。

消費関数を推定するためのデータとして,

- C1 CP:民間最終消費支出。
- C2 YDH:家計可処分所得。
- C3 YMAX: 実質家計可処分所得の過去最高値。
- C4 FNWH: 期末金融資産残高。

(52)

を用意することにする(消費支出として,家計最終消費支出を利用した方が,他のデ ータと整合的であるが,こうすると国民所得の3面がより複雑になるので本稿では民間 最終消費支出を推定することにする)。

消費関数の推定には,以下の関数型を用いることにする。なお,以下では線 形の関数型のみを示すが,推定には対数線形の関数型も用いる。

 $CP90 = \alpha + \beta YDH90 \tag{C-1}$ 

$$CP90 / YDH90 = \alpha + \beta YDH90 / YMAX$$
 (C-2)

 $CP90 = \alpha + \beta YDH90 + \gamma FNWH90 \qquad (C-3)$ 

 $CP90 = \alpha + \beta YDH90 + \gamma FNWH90 + \delta \Delta FNWH90 + \eta CP90_{-1}$  (C-4) 詳しい説明は省略するが,(C-1)が基本的なケインズ型の消費関数(絶対所

得仮説といわれる),(C-2)が相対所得仮説に従う消費関数,(C-3)はライフサイ クル仮説に従う消費関数,(C-4)は恒常所得仮説に従う消費関数のそれぞれ単 純な形である。

2-4 投資関数の特定化

投資関数を推定するためのデータとして,

- I1 GNP: 国民総生産。
- I2 KFP:民間企業期末資本ストック。
- I3 IFP:民間企業純投資。
- I4 RTC:法人税率。

# を用意することとする。

投資関数の推定には,以下の関数を用いることとする。

 $IFP90 = \alpha + \beta \Delta GNP90_{-1} \tag{I-1}$ 

$$IFP90 / GNP90 = \alpha + \beta \Delta GNP90_{-1} / GNP90_{-2}$$
 (I-2)

$$IFP90 = \alpha + \beta \Delta GNP90 + \gamma IFP90_{-1} \tag{I-3}$$

 $IFP90 / GNP90 = \alpha + \beta (\Delta GNP90 / GNP90_{-1}) + \gamma (IFP90_{-1} / GNP90_{-1})$ 

(I-4)

 $IFP90 / KFP90_{-1} = \alpha + \beta \log(GNP90_{-1}) + \gamma \log(KFP90_{-1})$  (I-5)

投資関数の推定を行う際には,多様な理論的な説明が利用される。ここではこ うした理論的な説明を展開する余裕はないので,上記の乗数加速度原理に従う 投資関数のみを用いて推定することとする。

2-5 輸入関数の特定化

次に輸入関数の特定化を考える。これは日本における外国製品に対する需要 関数と考えることができるので,基本的にはマクロの需要関数の定式化に従う ことになる。ここでの基本的な変数は,日本の所得(GNP)および日本製品と 外国製品との相対価格と考えることができる。よって,基本的な輸入関数とし ては,以下の関数を考えることができる。

 $M90 = \alpha + \beta GDP90 + \gamma (PM90 / PGD90)$ 

もちろんこの関数の対数や,ラグ付き従属変数を説明変数に加えることも可 能である。

ここで用いる変数は,

M1 M90: 財貨・サービスの輸入 (1990年基準実質値)。

- M2 GDP90: 実質 GDP (1990年基準実質値)。
- M3 *PM*90: 財貨・サービスの輸入デフレータ。
- M4 *PGDP*90 : GDP デフレータ。

である。

# 3.NEEDS-Fame からのデータ取得

3-1 入手すべきデータ

本節では(1),(2)式に示された各変数および消費関数,投資関数,輸入関数を 推定する上で必要となる各変数を,NEEDS-Fameのデータ・ベース(立命館 大学におけるデータ・ベースの名称としては,社会科学情報検索システムとなっている ので,以下この名称で説明する)から取得する方法を説明する。その前に,ここ

| 分類  | データの名称     | 名目値 | 実質値           | デフレータ         |
|-----|------------|-----|---------------|---------------|
| 生産面 | 国民総生産      | GNP | GNP90         | PGNP90        |
|     | 国内総生産      | GDP | <i>GDP</i> 90 | PGDP90        |
| 支出面 | 民間最終消費支出   | CP  | <i>CP</i> 90  | PCP90         |
|     | 国内総固定資本形成  | II  | <i>11</i> 90  | <i>PII</i> 90 |
|     | 政府最終消費支出   | CG  | CG90          | PCG90         |
|     | 在庫品増加      | JJ  | <b>JJ</b> 90  | <i>PJJ</i> 90 |
|     | 財貨・サービスの輸出 | X   | <b>X</b> 90   | PX90          |
|     | 財貨・サービスの輸入 | M   | <b>M</b> 90   | <i>PM</i> 90  |
| 分配面 | 雇用者所得      | YW  |               |               |
|     | 営業余剰       | OB  |               |               |
|     | 固定資本減耗     | D   |               |               |
|     | 間接税        | TI  |               |               |
|     | 補助金        | SB  |               |               |
|     | 統計上の不突合    | SD  |               |               |

表2 国民所得3面の主要構成要素

で入手するデータを一覧表に整理し,これらのデータのデータ・ソースをも併 せて提示しておく。

本稿で利用するデータの大部分は,国民経済計算体系に含まれているデータ である。先に説明したように,現在我々が利用可能な国民経済計算のデータと しては 68SNA,と93SNAの2種類のデータがあるが,ここでは長期の分析 を行うことを前提に,より長期のデータが利用可能である,68SNAのデータ に従って,モデルを考えていくこととする。よって,我々が利用するのは, 1955年から1998年のデータということになる。1998年以降のデータを用いるた めに,68SNAと93SNAとを併用することも可能であるが,その為には両者 の異同についてより詳しい説明が必要となるので,別稿で検討する予定である。

国民経済計算のデータを利用する上で,注意しなくてはいけないことがいく つかある。第1点としては,公表されている国民経済計算のデータには,暦年, 年度,四半期の3種類のデータ系列があり,分析目的に応じてこれを使い分け ることが必要となることである。また,暦年と年度のデータを混ぜて使うこと がないように注意することも必要である。本稿では,暦年データを利用するこ ととする。

第2点は,たとえばのデータを取得する場合に,名目値,実質値,デフレー タの3系列が関係してくるので,これらの利用を誤らないことである。マクロ 経済学等の講義で説明を受けていることと思うが,各経済変数は物価水準の変 動の影響を受ける名目値,物価水準変動の影響を取り除いた実質値,対応する 物価水準の変動を示す物価指数(国民経済計算のデータでは,デフレータ)があり, これらの間には,

実質値=<u>名目値</u> デフレータ <=>名目値=実質値×デフレータ (3)

の関係が存在する。

長期間の経済活動を分析する際には,通常実質値が利用されるが,物価水準 の変動をそれとして分析したいこともあるし,各時代時代に利用された名目値 との比較を行いたい場合もある。ここでは,名目値,実質値,デフレータを全 て入手することにする。(3)式の関係があるので,2種類のデータ(たとえば名 目値と実質値)を入手すれば,他のデータは計算することが可能であるが,こ こでは3種類のデータを入手した上で,これらの関係を確認することにする。

上記のことを念頭に置いた場合,(1),(2)式に含まれるデータを名目値,実質値,デフレータに分けて整理したのが,表2である。表中のGNP90等の最後の90は1990年の物価水準で基準化していることを示している。

表2を見ると明らかであるが,国民所得の分配面に対応するデータに関して は,デフレータが用意されていない。この結果,実質値も用意されていないこ とになる。こうした変数をどのような形で実質化するのかに関しては,後に必 要が生じた段階で説明する。表2に含まれておらず,消費関数を推定する上で 必要となる,データとしてはYDH,YMAX,FNWHの3変数がある。こ のうち,YDH およびFNWH は何らかの形で国民経済計算のなかに含まれて おり,表2に示したデータと併せて,社会科学情報検索システムによって入手 することが可能である。YMAXは,YDHの過去最高値であるので,YDH を入手した上で,Excel等を用いて求めることが可能である。

57

表2に含まれておらず,投資関数を推定する上で必要となるデータとしては, *KFP*, *IFP*, *RTC* がある。これらは国民経済計算体系のデータではないので, このデータの取得には若干の説明が必要となる。

表2に含まれておらず,輸入関数を推定する上で必要となるデータは存在しない。

3-2 国民経済計算データの取得

前項で述べたように,我々の分析で必要となるデータの大部分は,国民経済 計算のデータであるので,これを例にして,社会科学情報検索システムからデ

| Ritsum                                 | eikan             | Univ                           | ersity                   | <ul> <li>Japanese</li> </ul> | English 🕨                                               |
|----------------------------------------|-------------------|--------------------------------|--------------------------|------------------------------|---------------------------------------------------------|
| Rits<br><sub>立命館大学</sub>               | 一般入試<br>インターネット出版 | 志願者速報!                         | 立命館大学大学院<br>入試合格者一覧      | <b>本</b><br>立命館7             | U Ritsumeikan<br>Asia Pacific<br>University<br>アジア太平洋大学 |
|                                        | Headlin           | e News                         |                          |                              |                                                         |
| ● サイトマッフ                               | 2/6更新             |                                |                          | —Pick u                      | ıp!——                                                   |
| ● 子風系                                  | 270,5041          |                                |                          | 10.400 C                     | <u>Ì</u>                                                |
| ■ 文駅主<br>■ 大学生                         | 🔳                 | 試出願受付中でで                       | NEW                      | \$ 3.0                       |                                                         |
| ●1主子工                                  | ■ 各研究             | 所HPリニューアル                      | NEW                      | O.ST Y                       |                                                         |
| ● 在学生父母                                | TOEIC             | 春季集中講座NEW                      | ¥.                       |                              |                                                         |
| 、研究活動/産学                               | TOEFL             | 春季集中講座№                        | w                        | - 11 1                       | A Sec                                                   |
| ℃連携NEW                                 |                   | 春季集中講座(中                       | 国語検定対                    |                              | 133.4.                                                  |
|                                        | 東講座)■             | ₩ ○ 4 □ 謙広啓護李                  | 首任、1997                  | 1/29 (水)アート                  | ・リサーチセン                                                 |
| ♦ Dynamic立命館                           | ■ 中国語             | CALL 調座文調有<br>「先端総合学術研         | 泰朱 <b>王王</b><br>[空秋] 「言語 | タートコンテンツフロ                   | ンティア in                                                 |
| •                                      | 教育情報              | 研究科12003年4月                    | 開設が決定                    | 泉都 2003] に<br>  4回デジタルアー     | のい (1 弗  <br>カイブ•マ                                      |
| ● 採用結果 NBW                             | ■ 自己尊             | 重と自己表現の体                       | 転学習グ                     | ウォード」を受賞                     | 1. I                                                    |
| ● 約職員                                  | ループ皿こ             | 「案内                            |                          | - at ORick I                 | In WA                                                   |
| - 10/1903                              | ■ 子育で             | 中のお母さんのグ                       | ルーブ参加者                   | - MACOFICK C                 | ·P                                                      |
| ▲ 立命館                                  | 暴果(2−3月           | <u> うっこづつ ジェクトロ</u>            | in うち F(f                | More News                    | NTS                                                     |
| 「生活協同組合                                | ■ 210元            | 2012年2月21日21日2月21日<br>部電気電子工学科 | 1911年1月1日<br>1911年1月1日   | ●報道発                         | 表                                                       |
|                                        | ■ 建工丁<br>報工学科4    | の入学定員増が認                       | いっていました                  | ●イベント                        | -ガイド                                                    |
| ● □□□□================================ | ■ 法科大             | 学院ホームページ                       | <sup>ブリニュ</sup> ーアル      |                              | 번 _                                                     |
| 単戦<br>(株)クレオテック                        | ■ 学生イ             | ベント&スポーツ                       | ページ                      |                              | ニュース                                                    |
| (有)クレオパクス                              | ■!字園通             | 自言RSWeb」1/31更                  | 『新!字生べ                   |                              |                                                         |
| 「検索エンジン」                               | ノナヤー特             | F果怐軟! NEW                      |                          |                              |                                                         |
|                                        |                   |                                |                          |                              |                                                         |
| 検索実行                                   |                   |                                |                          |                              |                                                         |
|                                        |                   |                                |                          |                              |                                                         |

# 図1 立命館大学ホーム・ページ

ータを入手する方法を説明する。その他のデータに関しては次項でデータの出 所を示し,これの入手を練習とする。社会科学情報検索システムのデータを利 用するためには,図1に示す立命館大学のホーム・ページにおいて,サイトマ ップをクリックすると,図2に示す学園案内の画面が表示される。

| 学園案内                        |                                 |
|-----------------------------|---------------------------------|
| <立命館学園について>                 |                                 |
| ◆ <u>立命館学園紹介</u>            |                                 |
| ◆総長メッセージ                    | 総長の主な経歴、メッセージ                   |
| ◆理事長メッセージ                   | 理事長の主な経歴、メッセージ                  |
| ◆立命館の全体像・歴史                 | 建学の精神、理念、あゆみ、略年譜、沿革図            |
| ◆ <u>立命館の学園政策</u>           | 国際教育·研究·交流、情報化、中高大院一貫教育         |
| ◆ <u>立命館大学</u>              | 立命館大学における学部・教学政策                |
| ◆立命館大学大学院                   | 立命館大学大学院 各研究科概要紹介               |
| ◆立命館大学の諸施設                  | 衣笠キャンバス、びわこ・くさつキャンバスの主な施設<br>紹介 |
| ◆ <u>校友会</u>                | 立命館大学校友会の概要紹介                   |
| ◆ <u>父母教育後援会</u>            | 立命館大学父母教育後援会の概要紹介               |
| ◆ <u>立命館アジア太平洋大学</u>        | 開学宣言、学部概要、教学システム紹介              |
| ◆ <u>附属中学校·高等学校</u>         | 附属校の教育理念、各校の概要紹介                |
| ◆ <u>教員一覧</u>               | 各学部教員紹介                         |
| ◆データでみる立命館                  | 学生・教職員数、入試状況などの基礎データ            |
| ◆ <u>学園財政</u>               | 学校法人立命館 収支予算・決算について             |
| ◆ <u>全学自己評価・年次報告書</u>       | 全学自己評価・年次報告書について                |
| ◆ <u>各学部ホームページへ</u>         | 各学部ホームページ                       |
| ◆ <u>各研究科ホームページへ</u>        | 各研究科ホームページ                      |
| ◆ <u>各研究所/研究センターホームページへ</u> | 各研究所・研究センターホームページ、研究者データ<br>ベース |
| ◆ <u>総合情報センター/図書館</u>       | 蔵書検索、各種データベース、総合情報システム          |
|                             |                                 |

図2 学園案内の選択画面

学園案内の選択画面で総合情報センター・図書館をクリックする。すると, 図3のように総合情報センター/図書館が提供する各種情報の一覧が表示される。

総合情報センター / 図書館の選択画面で, データ・ベース検索をクリックす

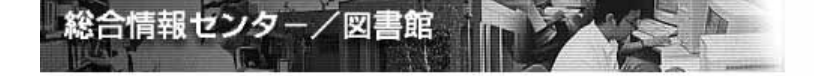

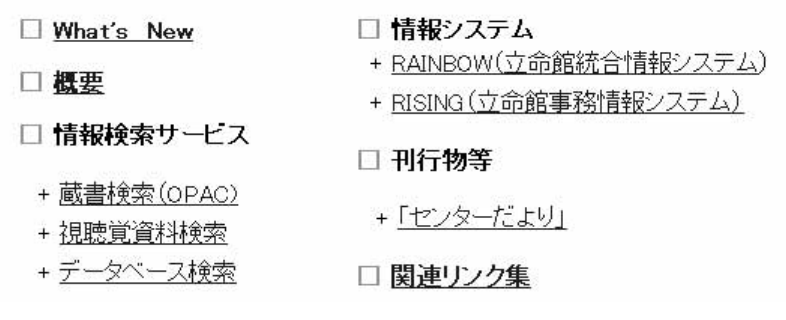

図3 総合情報センター / 図書館の選択画面

ると,図4のように,立命館大学が提供するコアデータ・ベースの一覧が示される。

| its総合情報セン                                  | <del>ب</del> ¢                                                                                        |                                                                                                    |                                                                                                    |
|--------------------------------------------|----------------------------------------------------------------------------------------------------|----------------------------------------------------------------------------------------------------|----------------------------------------------------------------------------------------------------|
|                                            | デー                                                                                                    | タベース検索                                                                                                    |                                                                                                    |
| 総合情報センターでは、大<br>自に選定し、WWWインター<br>います。      | 学創造活動と極めて密接に関<br>フェイスで利用提供しています                                                                       | ]連し、進路・就職支援にも役立つも<br>。その他のデータベースについて                                                                                                    | ちのとしてコア・データベースを独<br>も、下記のとおりサービス提供し                                                                                                  |
| <u>意義</u> <u>注意点</u><br><u>Netscape Na</u> | <u>コア・データベース</u><br>vigatorの更新/ <u>Microsoft Int</u>                                                  | <u>その他のデータベース</u><br>ternet Explorerの更新/PDFファイ                                                                                                    | <u>LAN対応CD-ROM</u><br>ル閲覧ソフトの更新                                                                                                    |
| ● コア・データペース-                               | 総合情報センター<br>データベースとを<br>ンピュータかにストを<br>ージにアクセスす<br>です。<br>学習 研究: 業務<br>でいます。是非ご<br>なお、提供す。<br>まえて定期的に見 | では学習。教育・研究を支援するため、基引<br>いています。本年間の学生、院主・和層引<br>やとすましたができ、みかいに自己のコン<br>れば利用できったのものります(RAINBOW<br>通路・戦略情報の 収集、その他語活動に<br>活用ださい。<br>ークのようのの書は、利用実績やデータベ<br>感しを行います。 | 幹的な学術情報を提供しており「コア<br>は、キャンパス内のLANに構成されたこ<br>ビュータから社合情報センターボームペ<br>たたIIAPUFNETのIDとパスワードが必要<br>も幅広く役立つデータベースを多読きん<br>ースの評価、みなさんの要望などを踏 |

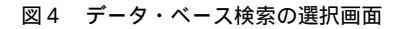

データ・ベース検索画面の一番下の方に,図5のように社会科学情報検索の 説明がある。

15. 社会科学情報検索 日経QUICK情報株式会社が提供する社会科学情報のファクト 「NEEDS」(国内マクロ経済、株式、企業財務、地域経済、銀行」 の検索システム「FAME Web Factory」を使って利用するデータ す。BKCでは、すでにファイナンス研究センターで導入されてい

図5 社会科学情報検索の説明

このデータ・ベースに含まれている基本的な内容は,右側に説明されている。 この内容を確認した上で,社会科学情報検索の部分をクリックすると,図6の 社会科学情報検索の初期画面が表示される。

| 日経 NEEDSのデ-<br>情報の検索・表示・                                | ータを検索するページで<br>ダウンロードが可能です                                                         | です                                                               | Ritsumeikan |
|---------------------------------------------------------|------------------------------------------------------------------------------------|------------------------------------------------------------------|-------------|
| 1                                                       | 社会科学情報検                                                                            | 索                                                                | ?           |
| <b>マクロ経済</b><br><u>総合経済</u><br>生産:出荷・在庫<br>金融<br>法人企業統計 | 住民基本台帳         (国勢調査<br>定案・職業別人口<br>世帯致し<br>世帯人口<br>西寨統計<br>工業統計<br>北京財務<br>県民経済計算 | <b>企業</b><br><u>企業 l・I</u><br><u>一般企業 財務</u><br><u></u> 競行・証券・損保 | 財務          |

図6 社会科学情報検索の初期画面

図6の初期画面に表示されているようにこのデータ·ベースは大きく3つのブ ロックに分かれている,一つはマクロ経済に関連するデータ·ベース(日本全体の 集計量に関するデータが収録されている),地域ごとのデータ・ベース(都道府県や 市町村単位のデータが収録されている),および企業単位のデータが収録されてい るデータ・ベースである。ブロックによって利用方法に相違があるので,ここ では本稿で利用するマクロ経済のデータ・ベースに限って利用方法を説明する。 マクロ経済のデータ・ベースもその下に示されているように,いくつかのサ

60

I.

ブ・ブロックに分割されている。これに関しては,実際にデータを取得する課 程で説明を与える。

ここではまずマクロ経済をクリックすると図7の画面が表示される。

| Ritsumeikan 社会科学情報検索システム                          |  |  |  |  |
|---------------------------------------------------|--|--|--|--|
| マクロ経済検索データ選択                                      |  |  |  |  |
| ●検索データを選択してください<br>検索したいデータの種類を選択して、「決定」を押してください。 |  |  |  |  |
| 1. 総合経済ファイル 🖌 (決定)                                |  |  |  |  |
| 展る ヘルプ                                            |  |  |  |  |

図7 マクロ経済データ・ベースの選択画面

| 1. | 総合経済ファイル | ~ |
|----|----------|---|
| 1. | 総合経済ファイル |   |

2. 生産・出荷・在庫デー
 3. 金融データ
 4. 法人企業統計データ

図7の画面における1 総合経済ファイルの部 分の横の下向きの矢印をクリックすると,左に示 した図8のように,マクデータのサブファイルの 一覧が表示される。それぞれのブロックに各サブ ファイルにどのようなデータが収録されているか

は、後に各自で確認してもらうこととし、国民経

図 8 マクロデータのサブフ ァイル

済計算のデータは,ここの1 総合経済ファイルに含まれているので,これを クリックし,決定をクリックする。

上記の操作で,下の図9の検索データ系列設定画面が表示される。

この画面が,データを取得する上で基本となる画面であるので,この画面の 操作方法を少し詳しく説明することとする。

この画面では,1利用するデータの期間,2利用するデータの種類,および 3利用するデータ系列それ自身を指定することになる。本稿では,68SNAの 立命館経済学(52巻特別号)

| 検索種別                                                                                                    | 検索出力画面          |
|----------------------------------------------------------------------------------------------------|-----------------|
| <ul> <li>ニのリンクからコードを検索し、左の2.出力目に選択したコードが反映されます。</li> <li>ミュー検索</li> <li>ユード範囲検索</li> <li>系列名作検索</li> <li>(出身名作検索)</li> <li>(正身名下検索)</li> </ul> | 検索データー>総合経済ファイル |

戻る ヘルプ

図9 検索データ系列設定画面

| 期種指定なし           | ٧ |
|------------------|---|
| 期種指定なし           |   |
| 年次(暦年)<br>年次(年度) |   |
| 半年次(暦年)          |   |
| 半年次(年度)          |   |
| 四半期              |   |
| 月次               |   |

1955年から1998年のデータを暦年ベースで利用すること になるので、まずこの設定を行う。期間の設定を行うため には、1期の範囲に1955年から1998年までの数値を半角で 入力する。

次いで,2出力期種選択の項の下向き矢印をクリックし 図10 期種の選択 て,図10の選択画面で,年次(暦年)を選択する。 画面

以上で,データを取得するための基本的な設定が終了し たので、いよいよ取得するデータの選択を行う。この為の方法は、画面の左側 に5種類の方法が選択できるように示されている。ここでは国民経済計算のデ ータを利用することを想定しているので,4.出典名称検索あるいは,1.メ ニュー検索を利用することになる。出典情報検索を利用すると、多数のデータ 系列が一度に表示されるので、段階的にデータを選択することが可能な、1. メニュー検索によってデータを取得する方法を説明する。

メニュー検索をクリックすると、図11の画面が表示される。

メニュー検索

|                 | √─っ 妹表                                                                                        |
|-----------------|-----------------------------------------------------------------------------------------------|
| 選択項目:           |                                                                                               |
| ●項目を選択してください。   |                                                                                               |
| 日次<br>出典名       | ● 項目を選択してください。<br>国民経済計算(新基準・93SNA)<br>国民経済計算(旧基準・68SNA)<br>生産・企業経営<br>金融・財政<br>貿易・国際収支<br>労働 |
| <br>検索件数は 2件です。 | 物価<br>家計• 消費<br>海外<br>景気動向指数                                                                  |
| 展開 閉じる ヘルブ      | 検索件数は 10件です。<br> 展開  戻る  問いる  ヘルブ                                                             |
|                 |                                                                                               |

図11 メニュー検索画面

図12 項目検索の画面

ここで,目次をクリックした上で 展開 をクリックすると,図12の項目選択 の画面が表示される。ここでは,国民経済計算(新基準・93SNA)続いて,国 民経済計算(旧基準・68SNA)が表示されている。ここで,2番目の国民経済 計算(旧基準・68SNA)クリックして先に進むことが可能であるが,出典名を クリックした場合にどのように表示されるかを見るため,戻るをクリックし, 図11の選択画面に戻り,出典名をクリックして,展開 をクリックすると,図 13のメニュー検索の画面が表示される。ここでは,データの出所が相当詳しく

メニュー検索

| 運輸経済月例報告·国土交通省<br>自動車輸送統計月報·国土交通省<br>内統船舶輸送統計月報·国土交通省<br>国土交通省·国土交通省<br>国土交通省·三土交通省                                               |  |
|----------------------------------------------------------------------------------------------------|--|
| 別 符合条式 "通知国立" 时符合<br>外国管易概况: 財務省<br>国債統計 年輕, 財務省<br>財政金融統計 月報(国庫収支特集号), 財務省<br>財政金融統計 月報(国内経済特集号), 財務省<br>財政会融統計 月報(国内経済特集号), 財務省 |  |
| <ul> <li></li></ul>                                                                                                    |  |

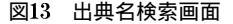

メニュー検索 \_\_\_\_\_

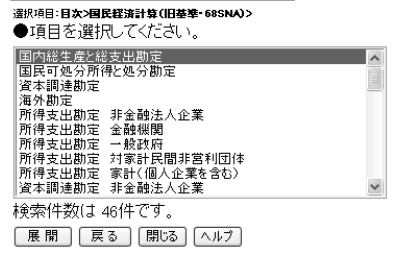

### 図14 目次を展開した画面

表示されるので,データの出所を良く知っている人にとっては選択しやすいが, 初心者は混乱する可能性があるので,再度 戻る をクリックして,目次による 選択をクリックして,展開 をクリックした上で,国民経済計算(旧基準・ 68SNA)を選択して,展開 をクリックすると,先に示した図12の画面が表示 される。

表2に示した大部分のデータは,国内総生産と総支出勘定に含まれているので,図12の画面で,国内総生産と総支出勘定をクリックして展開をクリック すると,図15の項目選択画面が表示される。

# メニュー検索

| 選択項目:目 <b>次&gt;国民経済計算(旧基準・685NA)&gt; 国内器生産と器</b><br>●項目を選択してください。 | *玄出 <b>的</b> 定> |
|-------------------------------------------------------------------|-----------------|
| YWBY90(SNA 統合勘定 雇用者所得(国内))                                        | ~               |
| OSBY90(SNA 統合勘定 営業余剰)                                             |                 |
| DQBY90(SNA 統合勘定 固定資本減耗)                                           |                 |
| TIBY90(SNA 統合勘定 間接税)                                              |                 |
| SBBY90(SNA 統合勘定 (控除)補助金)                                          |                 |
| SDBY90(SNA 統合勘定 統計上の不突合)                                          |                 |
| GDPBY90(SNA 統合勘定 国内総生産・総支出)                                       |                 |
| CPBY90(SNA 統合勘定 民間最終消費支出)                                         |                 |
| CGBY90(SNA 統合勘定 政府最終消費支出)                                         |                 |
| IBY90(SNA 統合勘定 国内総固定資本形成)                                         | ✓ 全選択           |
| 検索件数は 17件です。                                                      |                 |

[選択] [戻る] [閉じる] [ヘルプ]

図15 項目選択の画面

図15の画面が表示されると,項目を選択してくださいの下に表示されている データ系列から必要なデータを選択することになる。表2の変数に対応させて リストアップしていくと,雇用者所得,営業余剰,固定資本減耗,間接税,補 助金,統計上の不突合という国民所得の分配面を構成する変数がはじめに並ん でいる。まずは練習のため,これら6種類のデータをダウンロードすることに する。 上記の変数をダウンロードするためには,まず雇用者所得をクリックし,次 に,Ctrl キーを押しながら,他の5変数を順次クリックする。その上で選択を クロックすると,図16の画面が下記のように変化する。

| 検索種別                                              | 検索出力画面                                                                                                    |
|---------------------------------------------------|----------------------------------------------------------------------------------------------------|
| ●このリンクからコードを検索し、左の<br>2. 出力項目に選択したコードが反映<br>されます。 | 検索データー>総合経済ファイル<br>検索条件を確認し、「検索」ボタンをクリックして下さい。                                                                                                    |
| 1. メニュー検索                                         | (暖薫) クリア (戻る) (ヘルブ)                                                                                                    |
| <ol> <li>ユード範囲検索</li> <li>系列名称検索</li> </ol>       | 1. 期の範囲<br>入力(は半角数字の「YYYY」形式です。(例:1980年~2000年)<br>1955年~1988 洋まで <未入力時:直近5年>                                                                                                    |
| 4. 出典名称検索                                         | <ol> <li>出力期種選択 (#次(層年) ≤</li> </ol>                                                                                                    |
| 5. 直視入力                                           | <ol> <li>出力項目(コード)         <ul> <li>左の検索種別から出力項目を検索できます。</li> </ul> </li> <li>Yesnyo(SNA 紙合助定 電算条約<br/>DBF90(SNA 紙合助定 電算条約<br/>DBF90(SNA 紙合動定 電算条約<br/>DBF90(SNA 紙合動定 電排約)             <ul></ul></li></ol> |
|                                                   | 現在表示可能件数は【6 】】件です。                                                                                                    |
|                                                   |                                                                                                    |

戻る ヘルフ

図16 項目選択を行ったときの検索出力画面

この状態で,画面中央の上の方にある,|検索|をクリックすると,図17の検 索結果画面が表示される。この画面ではまだデータそれ自身が出力されたわけ ではないが,出力を予定しているデータ系列の説明,出力可能なデータの種類 が示されている。また,データを出力するときの出力形式をも指定することが 可能になっている。これらの選択可能性を確認するために,概要表示変換:暦 年をクリックしてみると,図18の概要出力の画面が表示される。

この画面は,各データ系列に関する詳しい説明となっているので,必要に応 じて参照することにより,誤ったデータの使い方を避けることが可能となる。 ただし,これはデータ自身を出力している訳ではないので,画面右上の戻る をクリックして先の画面に戻る。

実際にデータを表示するためには,図17の画面で,出力形式を表形式,ヘッ ダー情報を簡易ヘッダー,区切り文字はカンマでも TAB でもかまわないがい

図18 概要出力の画面

| コード     | YWBY90                             | 期種     | 四半期         |
|---------|------------------------------------|--------|-------------|
| 系列名     | SNA 統合勘定 雇用者所得(国内)                 | 集計方法   | SUMMED      |
| 系列名(英字) | COMPENSATION OF EMPLOYEES          | 更新     | 継続          |
| 出典名     | 国民経済計算年報                           | 単位     | 10億円        |
| 出典名(英字) | ANNUAL REPORT ON NATIONAL ACCOUNTS | 単位(英字) | BILLION YEN |
| 収録開始期   | 1955/03                            | 収録終了期  | 1999/03     |
| 速報開始期   | ND                                 |        |             |
|         |                                    |        |             |
| コード     | OSBY90                             | 期種     | 四半期         |
| 系列名     | SNA 統合勘定 営業余剰                      | 集計方法   | SUMMED      |
| 系列名(英字) | OPERATING SURPLUS                  | 更新     | 継続          |
| 出典名     | 国民経済計算年報                           | 単位     | 10億円        |
| 出典名(英字) | ANNUAL REPORT ON NATIONAL ACCOUNTS | 単位(英字) | BILLION YEN |
| 収録開始期   | 1955/03                            | 収録終了期  | 1999/03     |
| 速報開始期   | ND                                 |        |             |
|         |                                    |        |             |
|         | DOBYM                              | 甘田種    | 而坐相         |

| 図17 | 検索結果画面 |
|-----|--------|
|     | 化示加不回回 |

| 詳細表示 | 戻る | ヘルプ |

|               | ●出力方式を選んでください!                                                                                                    |
|---------------|----------------------------------------------------------------------------------------------------|
|               | <ul> <li>概要表示(変換:層年) 概要表示(四半期)</li> <li>詳細表示(変換:層年) 詳細表示(四半期)</li> <li>ダウンロード</li> <li>サクンロード</li> <li>サクンロード</li> <li>サアンロード</li> <li>カル形式</li> <li>○表形式</li> <li>○表形式</li> <li>○説形式</li> <li>○説形式</li> <li>○のシッダーズ</li> <li>○のシッダーズ</li> <li>○ガンマ</li> <li>○ガンマ</li> <li>○TAB</li> <li>○TAB</li> </ul> |
| :<br>期種変換:暦年デ | \$                                                                                                    |

立命館経済学(52巻特別号)

66

概要出力

67

ずれかを選択したことを確認した上で,暦年データの列のダウンロードをクリックする(その他をクリックして,次の画面が表示されてもそれぞれの画面で戻る をクリックすれば,この画面に戻ることができるので各自試みてみよ)。この結果,図 19のダウンロード準備完了の画面が表示される。

| ダ | ゥ | $\mathcal{D}$ | П |  |
|---|---|---------------|---|--|
|---|---|---------------|---|--|

ダウンロード準備完了!

| ダウンロードの準備ができました!下のリンクをクリックしてくたさい! |
|-----------------------------------|
| <u>/nme_R031.15272.csv</u>        |
| 【開いる】 (ヘルブ)                       |

図19 ダウンロード準備完了の画面

ここで,われわれが必要とするデータは, 下のリンクをクリック してください に表示されているファイルに出力されている。これをクリッ クすると,保存するかどうかを聞いてくるので,保存をクリックすると,以下 の図20のように保存場所を聞いてくる。

| 名前を付けて保存            |                    |                          |   |       |   | ? ×   |
|---------------------|--------------------|--------------------------|---|-------|---|-------|
| 保存する場所型:            | 📄 立命館経済学特          | 捌号2                      | * | G 🖻 🖻 | • |       |
| していた<br>最近使ったファイル   | Nme_R031.15243     |                          |   |       |   |       |
| デスクトップ              |                    |                          |   |       |   |       |
| ש<br>אלאב+א איק     |                    |                          |   |       |   |       |
| ער אד<br>די באנב אד |                    |                          |   |       |   |       |
| र्ग<br>२१ २७२७-७    | ファイル名( <u>N</u> ): | nme_R031.15429           |   |       | ¥ | 保存⑤   |
|                     | ファイルの種類(工):        | Microsoft Excel CSV ファイル |   |       | * | キャンセル |

図20 保存場所指定の画面

(67)

ここで,各自の利用している保存用の媒体(フロッピー,CD-R等)を選択し て保存をクリックする。このとき画面に表示されているファイル名を記録して おくか,各自で中身のわかる名前に変更して保存しておいた方が後で便利であ る。

保存が終了したら, 閉じる をクリックして前の画面に戻る。続けてこれ以 外のデータをダウンロードすることも可能であるが,ここでは上で取得したデ ータを Excel のファイルに読み込む方法を先に説明する。この為には,各画 面の閉じる あるいは 戻る を順次クリックして,社会科学情報検索システム の初期画面(図7)に戻り,プラウザを閉じればよい。

3-3 NEEDS データの Excel での利用

前項でダウンロードした国民所得体系の分配面のデータを,多様な目的で利用するために,Excel で読み込む作業を行う。最近の統計解析や計量経済学の パッケージ・プログラムでは,大部分のソフトでデータを Excel のファイル から読みとることができるようになっているし,各種のデータ加工は Excel

| ファイルを開く    |                                                                                                    | ?×          |
|------------|----------------------------------------------------------------------------------------------------|-------------|
| ファイルの場所①   | ): 🗀 立命館経済学特別号2 💿 🗢 🗉 🔞 🗙 🖄 🖽 • ツール() •                                                                                                    |             |
| 武庫     夏歴  | 12]68SNA-1<br>12]93SNA-1<br>12]比較                                                                                                    |             |
| ۲۲ ۴キュメント  |                                                                                                    |             |
| デスクトップ     |                                                                                                    |             |
| *<br>お気に入り |                                                                                                    |             |
| <u> </u>   | ファイル名(1):     ▼     ■     ■     ■     ■     ■     ■     ■     ■     ■     ■     ■     ■     ■     ■     ■     ■     ■     ■     ■     ■     ■     ■     ■     ■     ■     ■     ■     ■     ■     ■     ■     ■     ■     ■     ■     ■     ■     ■     ■     ■     ■     ■     ■     ■     ■     ■     ■     ■     ■     ■     ■     ■     ■     ■     ■     ■     ■     ■     ■     ■     ■     ■     ■     ■     ■     ■     ■     ■     ■     ■     ■     ■     ■     ■     ■     ■     ■     ■     ■     ■     ■     ■     ■     ■     ■     ■     ■     ■     ■     ■     ■     ■     ■     ■     ■     ■     ■     ■     ■     ■     ■     ■     ■     ■     ■     ■     ■     ■     ■     ■     ■     ■     ■     ■     ■     ■     ■     ■     ■     ■     ■     ■     ■     ■     ■     ■     ■     ■     ■     ■     ■     ■     ■ | <u>ว) เ</u> |

図21 ファイル種類設定画面

69

を利用して事前に行っておいた方が便利なことが多いので,とりあえず Excel のファイルを作成することにする。

この為に, Excel を起動した上で, ファイル(<u>F</u>), 開く(<u>O</u>)をクリック し, 各自がデータをダウンロードした記録媒体を選択する。すると以下の図21 のファイル種類の設定画面が表示される。

ここで,ファイルの種類(<u>T</u>)の右端にある,下向きの矢印をクリックする と,選択画面が表示されるので,すべてのファイルを選択すると,先にダウン ロードしたファイルが表示される。これをクリックし,開く(<u>O</u>)をクリック すると,以下の図22のデータ入力後の Excel 画面が表示される。

|    | 1           | 2       | 3       | 4       | 5         | 6      | 7      | 8     | 9     |   |
|----|-------------|---------|---------|---------|-----------|--------|--------|-------|-------|---|
| 1  | <u>⊐−⊦"</u> | YWBY90  | OSBY90  | DQBY90  | TIBY90    | SBBY90 | SDBY90 |       |       |   |
| 2  | 系列名         | SNA 統合  | SNA 統合  | SNA 統合  | SNA 統合    | SNA 統合 | SNA 統合 | 謝定 統計 | 上の不突合 | ì |
| 3  | 1955        | 3404.1  | 3338.1  | 926.4   | 735.6     | 32.8   | -1.8   |       |       |   |
| 4  | 1956        | 3923.5  | 3639.5  | 1087    | 833.9     | 40.7   | -21.1  |       |       |   |
| 5  | 1957        | 4432.9  | 4341.4  | 1188.7  | 958.2     | 60     | -2.9   |       |       |   |
| 6  | 1958        | 4914.1  | 4267    | 1284.3  | 1 0 2 5.2 | 39.6   | 87.4   |       |       |   |
| 7  | 1959        | 5558.3  | 4972.2  | 1460.8  | 1142.5    | 45.4   | 1 02.2 |       |       |   |
| 8  | 1960        | 6453.4  | 6470.4  | 1750.5  | 1353.2    | 85.3   | 67.6   |       |       |   |
| 9  | 1961        | 7640    | 7962.3  | 2204.3  | 1641.2    | 122    | 10.7   |       |       |   |
| 10 | 1962        | 9119.6  | 8421.6  | 2591.2  | 1761      | 125.6  | 175    |       |       |   |
| 11 | 1963        | 10641.5 | 9609.1  | 3051.7  | 1987.2    | 158    | -18    |       |       |   |
| 12 | 1964        | 12448.7 | 11023.6 | 3827.8  | 2226.3    | 194.4  | 209.3  |       |       |   |
| 13 | 1965        | 14498.9 | 11659.7 | 4360.9  | 2399.8    | 231.8  | 178.5  |       |       |   |
| 14 | 1966        | 16780.2 | 13712.7 | 5021.7  | 2712.8    | 310    | 252.7  |       |       |   |
| 15 | 1967        | 19286.2 | 16823.6 | 5884.8  | 3159.6    | 41 0.3 | -13.3  |       |       |   |
| 16 | 1968        | 22477.1 | 20152   | 6944.3  | 3758.9    | 586.5  | 229.1  |       |       |   |
| 17 | 1969        | 26453.1 | 23648.2 | 8274.5  | 4252.7    | 656.6  | 256.9  |       |       |   |
| 18 | 1970        | 31894.5 | 27414.7 | 9729.7  | 5201.8    | 804.9  | -91.1  |       |       |   |
| 19 | 1971        | 37817.2 | 26937.4 | 10911.1 | 5711.6    | 904.1  | 228.1  |       |       |   |
| 20 | 1972        | 44025.9 | 30568.6 | 12824.9 | 6491.4    | 1066.2 | -450.3 |       |       |   |
|    |             |         |         |         |           |        |        |       |       |   |

図22 データ入力後の Excel 画面

ここで,再度ファイル(<u>F</u>)をクリックし,名前を付けて保存(<u>A</u>)を指定 すると,図23の画面が表示される。

ここで,図23のように,ファイル名として 68SNA,ファイルの種類として, Microsoft Excel4.0 ワーク・シートとして,各自の記録媒体に保存する。通 常の Microsoft Excel ブックの形式で保存すると,パッケージ・ソフトで読み とるときに読みとりにくいことがあるので,ワーク・シート形式で保存してお 立命館経済学(52巻特別号)

| 名前を付けて保    | F7 ?                                                                  |     |
|------------|-----------------------------------------------------------------------|-----|
| 保存先型:      | 🖻 立命館経済学特別号2 🔹 🖝 🖻 🔯 × 🖄 🖽 • ツールℚ・                                    |     |
| 履歴         | 168SNA<br>168SNA-1<br>193SNA-1<br>11111111111111111111111111111111111 |     |
| 71 F#1X21  |                                                                       |     |
| デスクトップ     |                                                                       |     |
| *<br>お気に入り |                                                                       |     |
|            | ファイル名(N): 第5511A (保存(S)                                               |     |
|            | ファイルの種類(I): Microsoft Excel 4.0 ワークシート 💌 キャンセル                        | ۱ I |

図23 保存ファイ種類の設定画面

いた方が安全である。

3-4 その他データのダウンロード

3-2,3-3項の説明で,社会科学情報検索システムのデータをダウンロー ドして Excel で利用できる形にする作業は各自で行うことができるようにな ったはずである。以下では,これまでに入手した以外で,本稿の計量経済モデ ルの推定に利用するデータを順次入手していく。これらに関しては,社会科学 情報検索システムのどのサブファイルからデータを入手することができるのか のみを説明するので,問題があれば前項までの説明を読み返して作業を進めて ほしい。

まず表2に示した,生産面と支出面の名目値を入手する。これらのデータは, さきと同様に,マクロ経済,総合経済ファイル,国民経済計算(68SNA)の国 内総生産と総支出勘定に含まれている。これらのリストからダウンロードする 必要があるのは,GDPBY90,CPBY90,CGBY90,IBY90,JBY90,EBY90,

|    | 1    | 2       | 3        | 4      | 5       | 6      | 7       | 8      | 9       |
|----|------|---------|----------|--------|---------|--------|---------|--------|---------|
| 1  | コード  | GDPBY90 | CPBY90   | CGBY90 | IBY90   | JBY90  | EBY90   | MPBY90 | GNPBY90 |
| 2  | 系列名  | SNA 統合  | SNA 統合   | SNA 統合 | SNA 統合  | SNA 統合 | SNA 統合  | SNA 統合 | SNA 統合  |
| 3  | 1955 | 8369.4  | 5501.9   | 845.5  | 1625.6  | 351.6  | 921.3   | 876.4  | 8399.2  |
| 4  | 1956 | 9422.3  | 6061.3   | 874.1  | 2150.1  | 380.5  | 1128.2  | 1171.8 | 9446.7  |
| 5  | 1957 | 10858.3 | 6788.4   | 944.2  | 2797.5  | 554.6  | 1277.1  | 1503.6 | 10874.2 |
| 6  | 1958 | 11538.4 | 7277.2   | 1022.1 | 2868.1  | 209.9  | 1269.2  | 1107.9 | 11545.4 |
| 7  | 1959 | 13190.2 | 8150.7   | 1116.8 | 3375.9  | 403.5  | 1480.6  | 1337.4 | 13188.6 |
| 8  | 1960 | 16009.7 | 9395.4   | 1281.7 | 4637.5  | 622.7  | 1713.7  | 1641.5 | 15998   |
| 9  | 1961 | 19336.4 | 11030.9  | 1484.3 | 61 66.8 | 963.3  | 1791.4  | 2099.9 | 19306.5 |
| 10 | 1962 | 21942.7 | 12653.4  | 1746.8 | 7064.8  | 442.5  | 2066.3  | 2031   | 21900.9 |
| 11 | 1963 | 25113.1 | 14772.4  | 2069.8 | 7929    | 547.5  | 2265.7  | 2471.3 | 25054.6 |
| 12 | 1964 | 29541.3 | 17028.2  | 2351.8 | 9362    | 851.3  | 2800.2  | 2851.9 | 29446.2 |
| 13 | 1965 | 32866.1 | 19239.2  | 2690   | 9782.4  | 695    | 3450.8  | 2991.3 | 32772.9 |
| 14 | 1966 | 38170   | 221 42.2 | 3054.4 | 11561.7 | 815.1  | 4031.2  | 3434.4 | 38073.2 |
| 15 | 1967 | 44730.5 | 25405.2  | 3410.3 | 14287.4 | 1527.8 | 431 0.8 | 4210.8 | 44626.1 |
| 16 | 1968 | 52975   | 28973.7  | 3934.2 | 17566.9 | 1909.9 | 5347.5  | 4757.2 | 52825.1 |
| 17 | 1969 | 62228.9 | 33299.8  | 4558.5 | 21440.6 | 1938.5 | 6558.1  | 5566.5 | 62065.9 |
| 18 | 1970 | 73345   | 38332.5  | 5455.2 | 26043.3 | 2573.2 | 7926    | 6985.3 | 73188.4 |
| 19 | 1971 | 80701.4 | 43230    | 6421.5 | 27637.2 | 1214.6 | 9452.4  | 7254.4 | 80591.9 |
| 20 | 1972 | 92394.3 | 49900.9  | 7536.8 | 31523.7 | 1298.7 | 9779.3  | 7645.1 | 92400.8 |

図24 データのコピー画面

MPBY90, GNPBY90の各変数である。

これらの変数をダウンロードし, Excel のファイルとして読み込んだ上で, 図24の画面に示されているように, クリック・アンド・ドラッグによってデー タの部分を白黒反転させた上で,編集(<u>E</u>),コピー(<u>C</u>)を指定した上で, 先の 68SNA のファイルを開く(<u>O</u>),編集(<u>E</u>),貼り付け(<u>P</u>)によって, 68SNA のワーク・シートにコピーして再度保存する。

次に,表2の実質値のデータをダウンロードする。これらのデータは,マク ロ経済,総合経済ファイル,国民経済計算(68SNA)の国内総支出実質値(原 系列)に含まれている。ここにおいて,CP90,CG90,ID90,J90,E90, MP90,GDP90,GNP90の各変数を選択して,ダウンロードし,これらのデ ータをまた 68SNAのExcelファイルにコピーする。

次に表2のデフレータのデータをダウンロードする。これらのデータは、マ クロ経済,総合経済ファイル,国民経済計算(68SNA)の国内総支出デフレー タ(原数値)に含まれている。ここにおいて、PCP90、PCG90、PID90、 PEXT90、PMXT90、PGDP90、GNP90の各変数をダウン・ロードする。こ

こで,在庫品増加に対応するデフレータがないことに注意しておく。これの処 理に関しては後に説明する。これらのデータも,68SNAのワーク・シートに コピーして保存しておく。

以上の作業が終了すれば,表2に示したデータに関しては,PJJ90を除いて は全てダウンロードしたことになる。以下では、これ以外のデータである、 *YDH, FNWH, KFP, IFP, RTC*の各変数のダウンロードを行う。

これらのデータは、それぞれ別のサブファイルにはいっているので、変数ご とにダウンロードの方法を説明する。ただし,図25のように検索出力画面で, 出力項目を順次追加し,5変数を一度にダウンロードすることは可能である。

| 検索種別                                                                                                    | 検索出力画面              |
|----------------------------------------------------------------------------------------------------|---------------------|
| <ul> <li>この人/方がらコードを検索し、左の <ul> <li>と、ガガ項目に選択したコードが反映 されます。</li> <li>1 (メニュー教育)</li> <li>2 コード期間検索</li> <li>3 高利名称検索</li> <li>4 出席名称検索</li> <li>5 (直接入力)</li> </ul> </li> </ul> | <ul> <li></li></ul> |
|                                                                                                    | 現在表示可能件数は【6 】件です。   |

図25 検索出力画面への出力項目の蓄積

家計可処分所得(YDH)は、マクロ経済、総合経済ファイル、国民経済計 算(68SNA)の所得支出勘定家計(個人企業を含む)に含まれているので,これ を展開すると、これの最後の方に、YDHBY90として存在しているので、こ の変数をクリックして決定する。これによって、検索出力画面の出力項目にこ の変数が追加されていることを確認し閉じる。

次に, FNWH 自身ではないがこれを作成するベースになる, 各年次の貯蓄 残高のデータを取得する。このデータは,マクロ経済,総合経済ファイル,国

民経済計算(68SNA)の資本調達勘定家計(個人企業を含む)にあるので,これ を展開すると,これもかなり下の方に,CFHBY90として存在しているので, この変数をクリックして決定する。CFHBY90が検索出力画面に追加された ことを確認して閉じる。

他の変数も操作は同様であるので,どこにデータがあるのかのみを説明する。 *KFP*は,マクロ経済,総合経済ファイル,国民経済計算(68*SNA*)の民間企 業資本ストック,産業別資本ストック(原数値)に,*KIPPR*90という変数名 で存在している。*IFP*は,マクロ経済,総合経済ファイル,国民経済計算 (68*SNA*)の民間企業資本ストック,産業別新設投資(原数値)に*IPPR*90とし て存在している。*RTC*は,総合経済ファイル,金融・財政の法人税率に *RTC*1および*RTC*2として含まれているので,両方を選択しておく。

以上で必要なデータ全てが,出力項目に表示されたので,ダウンロードし, 68SNAのExcelファイルにコピーして保存する。

以上で,基本的なデータを全て入手したので,次節で Excel を利用して行う,データの加工作業を説明する。

4.計量経済分析の準備 Excel によるデータの加工

3節で行った作業で,2節で説明した基本的なマクロ消費,投資,輸入関数 を推定する上で必要となるデータを全て入手したので,Excelのファイル上で, いくつかのデータ操作をし,計量経済学の手法を適用するための準備をする。

本節で行う作業は、以下の3種類に分類される。

- YMAX, FNWHという, これまで取得したデータを加工して作成す る必要のあるデータの作成作業。
- 2) 在庫増減の実質値とこれに対応するデフレータ系列の作成。
- 計量経済分析用ソフト(EViews で利用可能なように Excel のワーク・シートを修正する)。

まず,1)の *YMAX と FNWH* のデータ系列を作成する。*YMAX* は過去 最高の実質家計可処分所得である。また *FNWH* は過去の貯蓄を合計した累 積貯蓄額と考えることができる。

YMAXを作成する上で,問題となるのは,国民所得の分配面に対応するデフレータが,日本の国民経済計算体系では用意されていないことである。こうした場合には,その変数を用いて説明する従属変数を実質化するためのデーフレータを利用して実質化するのが一般的な方法である。ここではYDHは民間最終消費支出(*CP*)を説明するので,*CP*を実質化するのに用いる,民間最終消費支出デフレータ(*PCP*90)を用いて*YDH*を実質化する。

これまでに取得したデータは, Excel のファイル, 68*SNA* のセル A1 から セル AJ46 に入力されていることを前提として説明する。セル AK1 に *YDH*90 と入力する。次いで, セル AK2 に実質家計可処分所得と入力する。 名目家計可処分所得(*YDHBY*90)のデータがセル AE3 からセル AE46 に入力 されており,家計最終消費支出デフレータ(*PCP*90)のデータが, セル X3 か らセル X46 に入力されているとする(各自のワーク・シートの配列がこれと異なる 場合には,各自のワーク・シートの配置に併せて以下の番地を修正する必要がある)。 セル AK3 に計算式,

=( AE3 / X3 )\*100

を入力する。その上で,この計算式をセルAK46までコピーすることによって,全期間の実質家計可処分所得のデータが計算される。

次に YMAX のデータ系列を作成する。この為にまず AL1 に, AMAX と 入力し, AL2 に実質家計可処分所得の最高値と入力する。その上で, セル AL3 を空白にし(1955年より前のデータはないので, これ以前の実質家計可処分所得 の過去最高値は不明であるから), AL4 に1955年の実質家計可処分所得の値であ る, 34272.73を入力する。その上で, セル AL5 に次の計算式を入力する。

=MAX(AK3:AK4)

この式は,指定された範囲にあるデータの最大値を求める関数であり,スタートはどの年を考えた場合も1955年であるので,AK\$3という絶対番地が使わ

れていることに注意する。実際問題として,最近時点までは,日本の実質家計 可処分所得はほぼ毎年増加していたので,AL列には,AK列の1年前の値が 入っていることが大部分の場合である。

次に家計金融資産残高(FNWH)のデータ系列を作成する。家計金融資産残 高は,毎年毎年新規に貯金した金額を過去にさかのぼって合計した金額である と考えることができる。1954年以前にどれだけの貯蓄があったかは不明である し,それ以後の期間の貯蓄金額に比べた場合にはいずれにしてもわずかな金額 であるので,1954年以前の貯蓄残高は0であったと考えても問題は少ない。こ のことを前提として,1955年からの貯蓄を累積してのデータ系列を作成する。

この為にまず, AM1 に FNWH を入力し, AM2 に家計金融資産残高を入力 する。その上で, AF 列に家計部門の各年における総貯蓄額が入力されている ので, AF3 の値を AM3 にコピーした上で, AM4 に,

=AM3 + AF4

の計算式を入力する。その上で,この計算式をAM46までコピーする。これ によって家計金融資産残高の値が計算されたことになる。家計金融資産残高に 関してはこれ以外のデータを利用することも考えられるが,本稿ではこのデー タを利用する。

次に実質在庫品増加とこれに対応するデフレータのデータ作成を考える。現 在の 68SNA のファイルには,名目在庫品増加のデータのみが記されている。 社会科学情報検索システムのデータには,在庫品増加を,民間企業部門と公的 企業部門に分割した形で,実質在庫品増加とそれぞれに対応するデフレータが 含まれていたが,両者を合計した在庫増減の実質値とこれに対応するデフレー タは含まれていなかった。これは,NEEDS のデータに含まれていないばかり ではなく,元々の国民経済計算のデータとして公表されていないことの結果で ある。その理由は,民間企業部門と公的企業部門の在庫構成が大きく異なり, それらを合計することが難しいからであると考えられる。しかしながら,ここ では形式的に両者を合計することを考え,これから実質在庫品増加および在庫 品増加デフレータを計算することにする。

この為には,民間部門と政府部門の実質在庫増減および両部門のデフレータ を追加的に社会科学情報検索システムからダウンロードする必要がある。

実質民間企業および実質公的企業の在庫増減は,マクロ経済,総合経済ファ イル,国民経済計算(68SNA)の国内総支出実質値(原系列)に含まれている ので,これを出力項目に追加する。次に両データに対応するデフレータは,マ クロ経済,総合経済ファイル,国民経済計算(68SNA)の国内総支出デフレー タ(原数値)に含まれているので,これらも出力項目に追加する。これまでと 同様の手続きで,これらのデータをダウンロードし,68SNAのワーク・シー ト上にコピーする。

68SNA のワーク・シートの AN 列に実質民間企業在庫増減, AO 列に実質 公的企業在庫増減が入力されていること前提に, AR1 に JJ90 を入力し, AR2 に実質在庫増減と入力する。その上で, AR3 に,

=AN3 + AO3

を入力し, AR46 までコピーする。これが実質在庫品増加の合計値であること は明らかであろう。その上で, AS1 に PJJ90 と入力し, AS2 に在庫品増加デ フレータと入力する。その上で, 名目在庫品増加のデータが, S 列に入力され ている前提で, AS3 に,

=(S3 / AR3)\*100

を入力して,AS46 までコピーする。これによって,在庫品増加デフレータが 計算されたことになる。このデータ系列の変動は増減が激しく,信頼性の面で は疑問もあるが,形式的にはこのようにしてデータ系列を作成するしかない。 在庫増減の金額は国民所得の3面を構成する他のデータに比べて小さいので, 一般的に全体に与える影響を心配する必要はない。

これまでの作業で,次節で利用するデータが一通りそろったので,68SNA のワーク・シートを EViwes で利用しやすいように体裁を整える。

第1に, EViesw は英語版のプログラムであるので,日本語(漢字,仮名)の 入っているワーク・シートを処理することができない。そこで,68SNAのワ ーク・シートの一部が,図26のようになっていることを前提に日本語の部分を 移動する。

4

1956

1057

3923.5

11000

3639.5

A0 A4 A

|   |    | A    | В       | С       | D       | E      | F      | G      | Н       | I        | J        |
|---|----|------|---------|---------|---------|--------|--------|--------|---------|----------|----------|
|   | 1  | コード  | YWBY90  | OSBY90  | DQBY90  | TIBY90 | SBBY90 | SDBY90 | GDPBY90 | CPBY90   | CGBY90 I |
|   | 2  | 系列名  | SNA 統合  | SNA 統合  | SNA 統合  | SNA 統合 | SNA 統合 | SNA 統合 | SNA 統合  | SNA 統合   | SNA 統合   |
|   | 3  | 1955 | 3404.1  | 3338.1  | 926.4   | 735.6  | 32.8   | -1.8   | 8369.4  | 5501.9   | 845.5    |
|   | 4  | 1956 | 3923.5  | 3639.5  | 1087    | 833.9  | 40.7   | -21.1  | 9422.3  | 6061.3   | 874.1    |
|   | 5  | 1957 | 4432.9  | 4341.4  | 1188.7  | 958.2  | 60     | -2.9   | 10858.3 | 6788.4   | 944.2    |
|   | 6  | 1958 | 4914.1  | 4267    | 1284.3  | 1025.2 | 39.6   | 87.4   | 11538.4 | 7277.2   | 1022.1   |
|   | 7  | 1959 | 5558.3  | 4972.2  | 1460.8  | 1142.5 | 45.4   | 1 02.2 | 13190.2 | 8150.7   | 1116.8   |
|   | 8  | 1960 | 6453.4  | 6470.4  | 1750.5  | 1353.2 | 85.3   | 67.6   | 16009.7 | 9395.4   | 1281.7   |
|   | 9  | 1961 | 7640    | 7962.3  | 2204.3  | 1641.2 | 122    | 10.7   | 19336.4 | 11030.9  | 1484.3   |
|   | 10 | 1962 | 9119.6  | 8421.6  | 2591.2  | 1761   | 125.6  | 175    | 21942.7 | 12653.4  | 1746.8   |
|   | 11 | 1963 | 10641.5 | 9609.1  | 3051.7  | 1987.2 | 158    | -18    | 25113.1 | 14772.4  | 2069.8   |
|   | 12 | 1964 | 12448.7 | 11023.6 | 3827.8  | 2226.3 | 194.4  | 209.3  | 29541.3 | 17028.2  | 2351.8   |
|   | 13 | 1965 | 14498.9 | 11659.7 | 4360.9  | 2399.8 | 231.8  | 178.5  | 32866.1 | 19239.2  | 2690     |
|   | 14 | 1966 | 16780.2 | 13712.7 | 5021.7  | 2712.8 | 310    | 252.7  | 38170   | 221 42.2 | 3054.4   |
|   | 15 | 1967 | 19286.2 | 16823.6 | 5884.8  | 3159.6 | 410.3  | -13.3  | 44730.5 | 25405.2  | 341 0.3  |
|   | 16 | 1968 | 22477.1 | 20152   | 6944.3  | 3758.9 | 586.5  | 229.1  | 52975   | 28973.7  | 3934.2   |
|   | 17 | 1969 | 26453.1 | 23648.2 | 8274.5  | 4252.7 | 656.6  | 256.9  | 62228.9 | 33299.8  | 4558.5   |
|   | 18 | 1970 | 31894.5 | 27414.7 | 9729.7  | 5201.8 | 804.9  | -91.1  | 73345   | 38332.5  | 5455.2   |
|   | 19 | 1971 | 37817.2 | 26937.4 | 10911.1 | 5711.6 | 904.1  | 228.1  | 80701.4 | 43230    | 6421.5   |
|   | 20 | 1972 | 44025.9 | 30568.6 | 12824.9 | 6491.4 | 1066.2 | -450.3 | 92394.3 | 49900.9  | 7536.8   |
| J | 04 | 4070 | L       | 000000  | 45000   | 7000 5 | 11005  | 1000.0 | 4404000 | 000070   | 00005    |

図26 68SNA ファイルにおけるデータの形状

このワーク・シートで日本語が入力されているのは,2行目のみであるので, 左端の数字の2の部分をクリックして,図27に示すように, この部分のみ白黒反転させる。

|   | A    | В      | С      | D      | E      | F      | G      | H       |
|---|------|--------|--------|--------|--------|--------|--------|---------|
| 1 | コード  | YWBY90 | OSBY90 | DQBY90 | TIBY90 | SBBY90 | SDBY90 | GDPBY90 |
| 2 | 系列名  | SNA 統合 | SNA 統合 | SNA 統合 | SNA 統合 | SNA 統合 | SNA 統合 | SNA 統:  |
| 3 | 1955 | 34041  | 33381  | 926.4  | 735.6  | 32.8   | -1.8   | 83694   |

1087

1100 7

図27 ワーク・シートの日本語部分を白黒反転させた画面

833.9

050.0

40.7

60

-21.1

\_0 o l

その上で,編集(<u>E</u>),切り取り(<u>T</u>)をクリックし,カーソルを47行に合わせて,再度編集(<u>E</u>),貼り付け(<u>P</u>)をクリックする。これにより2行目は,図28のように空白になる。

|   |   | A    | В      | С      | D      | E      | F      | G      | Н       | ĺ |
|---|---|------|--------|--------|--------|--------|--------|--------|---------|---|
|   | 1 | コード  | YWBY90 | OSBY90 | DQBY90 | TIBY90 | SBBY90 | SDBY90 | GDPBY90 | ( |
|   | 2 |      |        |        |        |        |        |        |         |   |
|   | 6 | 1958 | 4914.1 | 4267   | 1284.3 | 1025.2 | 39.6   | 87.4   | 11538.4 |   |
| I | _ |      |        |        |        |        |        |        |         |   |

図28 ワーク・シートの日本語部分を移動した画面

CPBY90 SNA 統合 5501.9

6061.3

6700 A

9422.3

そこで,再度カーソルを2行目に合わせて,編集(E),削除(D)をクリックして, 空白を埋める。

ところで,まだセル A1 にコードという日本語が入っているので,これを NEN に変更する。このワーク・シートには46行目に日本語が含まれている。 46行目を完全に削除して,別の名前 EView-1として保存しておく。こうして おけば,EView-1のファイルで,作業をしている途中で問題が発生しても, 68SNA のファイルから修復することが可能である。データを取得したり,デ ータを加工したりするプロセスで,煩雑な作業を繰り返してきたので,失敗し ないように保険をかけておくことも重要である。

これから後の作業は必ずしも必要ではないが,やっておいた方が後で混乱が 少ないと思うので,やや煩雑ではあるが行っておく。社会科学情報検索システ ムからダウンロードした変数の変数名は,本稿で我々が利用してきた変数名と かなり類似しているが,完全に一致している訳ではない。そこで,どのような データを取得したのかの確認を兼ねて,EView-1のワーク・シートの変数名を, 本稿で利用している変数名に変更する。

変数名の変更を順次記すと、YWBY90 〉YW, OSBY90 〉OS, DQBY90 〉D, TIBY90 〉TI, SBBY90 〉SB, SDBY90 〉SD, GDPBY90 〉 GDP, CPBY90 〉CP, CGBY90 〉CG, IBY90 〉 II, JBY90 〉 JJ, EBY90

〉X, MPBY90 〉 M, GNPBY90 〉 GNP, CP90, CG90 は不変, ID90 〉 II90, J90 〉 JJ90, E90 〉 X90, MP90 〉 M90, GDP90, GNP90, PCP90, PCG90, PII90 は不変, PE90 〉 PX90, PMP90 〉 PM90, PGNP90 は不変, PGDD90 〉 PGDP90, YDHBY90 〉 YDH, CFHBY90 〉 SH, KIPPR90

〉KFP90, IPPR90 〉IFP90.以下の変数は不変。

5. EViews による回帰分析

# 前節までの準備をもとに本節では,計量経済分析用ソフトである,EViews

を利用して,各種の回帰分析を行う方法を説明する。ここでは,前節で作成した,EView-1のデータ・ファイルを利用する。

5-1 EViews での Excel データの利用

EViews を起動するには,統計ホルダー内の EViews のアイコン ブル・クリックすると,図29の画面が表示される。

|      | √iews  |           |      |       |        |         |        |                        |           | _O×       |
|------|--------|-----------|------|-------|--------|---------|--------|------------------------|-----------|-----------|
| Eile | Edit   | Qbjects   | View | Procs | Quick. | Options | Window | Help                   | _         |           |
|      |        |           |      |       |        |         |        |                        |           |           |
|      |        |           |      |       |        |         |        |                        |           |           |
|      |        |           |      |       |        |         |        |                        |           |           |
|      |        |           |      |       |        |         |        |                        |           |           |
|      |        |           |      |       |        |         |        |                        |           |           |
|      |        |           |      |       |        |         |        |                        |           |           |
|      |        |           |      |       |        |         |        |                        |           |           |
|      |        |           |      |       |        |         |        |                        |           |           |
|      |        |           |      |       |        |         |        |                        |           |           |
|      |        |           |      |       |        |         |        |                        |           |           |
|      |        |           |      |       |        |         |        |                        |           |           |
|      |        |           |      |       |        |         |        |                        |           |           |
|      |        |           |      |       |        |         |        |                        |           |           |
|      |        |           |      |       |        |         |        |                        |           |           |
|      |        |           |      |       |        |         |        |                        |           |           |
|      |        |           |      |       |        |         |        |                        |           |           |
|      |        |           |      |       |        |         |        |                        |           |           |
| W    | elcome | to EViews |      |       |        |         |        | Path = c:¥eviews3¥data | DB = none | WF = none |

図29 EViews の初期画面

ここでまず,上で作成した,EView-1のファイルを読み込む。EViewsで標準 的に利用するファイルの形式は,Excelのファイル形式とは異なっているので, Excelのファイルを読み込んで,EViews用のファイルを作成するという作業 となる。このために,ファイル(F)をクリックすると図30の画面が表示される。

ここで, New をクリックすると, 図31の画面が表示されるので, ここで, Workfile をクリックする。

| <u>F</u> ile | <u>E</u> dit        | <u>O</u> bjects | ⊻iew | Procs |  |  |  |  |  |  |  |
|--------------|---------------------|-----------------|------|-------|--|--|--|--|--|--|--|
| Ne           | New 🕨               |                 |      |       |  |  |  |  |  |  |  |
| Op           | en                  |                 |      | •     |  |  |  |  |  |  |  |
| <u>S</u> a   | ve                  |                 |      |       |  |  |  |  |  |  |  |
| Sa           | ve <u>A</u> s       |                 |      |       |  |  |  |  |  |  |  |
| <u>C</u> lo  | se                  |                 |      |       |  |  |  |  |  |  |  |
| Imp          | oort                |                 |      | •     |  |  |  |  |  |  |  |
| <u>E</u> ×p  | oort                |                 |      | •     |  |  |  |  |  |  |  |
| Pri          | nt                  |                 |      |       |  |  |  |  |  |  |  |
| Pri          | Prin <u>t</u> Setup |                 |      |       |  |  |  |  |  |  |  |
| <u>R</u> un  |                     |                 |      |       |  |  |  |  |  |  |  |
| Exi          | E <u>x</u> it       |                 |      |       |  |  |  |  |  |  |  |

図30 EViews における File 選択画面

| <u>W</u> orkfile  |  |  |  |  |  |
|-------------------|--|--|--|--|--|
| <u>D</u> atabase  |  |  |  |  |  |
| <u>P</u> rogram   |  |  |  |  |  |
| <u>T</u> ext File |  |  |  |  |  |

図31 EViews のファイル種類

すると,図32の画面が表示される。ここに示されているのは,データを取る 単位で,暦年,半年,四半期,月別から選択するようになっており,我々のデ ータは暦年であるので,Annualをクリックし,Start Dateに1955,End date に1998を入力した上で,OKをクリックすると,図33の画面が表示される。

|                                                                                                    |        | 🚥 Workf          | ile: UNTITLEC          | )             |                     | - 🗆 🗵         |
|----------------------------------------------------------------------------------------------------|--------|------------------|------------------------|---------------|---------------------|---------------|
| Workfile Bange                                                                                                    |        | View Pro         | ocs Objects            | Save Label+/- | Show Fetch Store De | lete Genr Sam |
| Workfile frequency:                                                                                                  |        | Range:<br>Sample | 1955 1998<br>1955 1998 | Filter: *     | Default Eq: None    |               |
| Annual Weekly     Semi-annual Daily [5 day weeks]     Quarterly Daily [7 day weeks]     Monthly Undated or irregular | 🖋 ок   | œ c<br>☑ resic   |                        |               |                     |               |
| Start date End date                                                                                                  | Cancel |                  |                        |               |                     |               |

図32 期種・期間の指定画面

図33 データ・ファイル作成画面

これによって,回帰分析を行うための基本的な Workfile が用意されたこと になる。ここでファイルの名前を確定するために,File をクリックし,Save As をクリックすると,図34の画面が表示されるので,図34のように,Macro-1という名称で保存する。ここで注意しなくてはならないことは,EViews で は,ファイルの名称に日本語が含まれていると保存できなので,ホルダーの名 称も含めて全てアルファベットで名称を付けることである。

上記の作業を行った上で,今度は先に社会科学情報検索システムからダウン

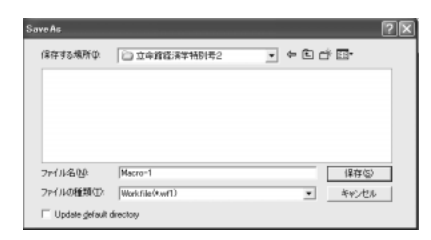

| Import ►                     | <u>F</u> etch from DB                                         |
|------------------------------|---------------------------------------------------------------|
| <u>E</u> xport ►             | <u>T</u> SD File Import                                       |
| <u>P</u> rint<br>Print Setup | DRI Basic Economics Database<br><u>R</u> ead Text-Lotus-Excel |

図34 Workfile に名称を付けて保存

| 図35 | インポー | トするデー | <ul> <li>タの種類</li> </ul> |
|-----|------|-------|--------------------------|
|-----|------|-------|--------------------------|

ロードし,加工作業を行った Excel ファイル, EView-1のデータを, EViews の Workfile の中に読み込む作業を行う。この為に,再度 File をクリックし, Import にカーソルを合わせると,図35の画面が表示される。ここで,一番下 の, Read Text-Lotus-Excel をクリックすると,図36の画面が表示される。

ここで, EView-1のデータが入っているホルダーを指定した上で,図36のようにファイルの種類として,Excel(\*.EXL)を指定した上で,ファイル名として,EView-1を選択する。すると,図37の画面が表示される。

Excel Spreadsheet Import

|                                                                                                    | Data order<br>C By Deservation - series in columni<br>C By Series - series in rows | Excel 5+ sheet name                                                  |
|----------------------------------------------------------------------------------------------------|------------------------------------------------------------------------------------|----------------------------------------------------------------------|
| Open アメ<br>フィバルの時期単 () 立命部語本学報告2 マ 中 国 古 国*                                                                                                    | Names for series or Number if named in file                                        | Export options                                                       |
| 第1965NA 第197mme,P03115673 第1日<br>第1965NA-1 第17mme,P03115673 第1日<br>第1955NA-1 第17mme,P03115996                                                                                                    |                                                                                    | C EViews date format.<br>C First calendar day<br>C Last calendar day |
| 월 Seiser-1 월 Mee, 8001 1728<br>월 Mee, R001 1588 월 Mee, 8001 1730<br>월 Mee, R001 1562 월 Mee, R001 1730<br>월 Mee, R001 1562 월 Mee, R001 1730                                                                                                    | Import sample Reset sample to:                                                     | Write series names<br>ASCII-Text delimite:<br>C Tab<br>C Space       |
| アドハを含む Interview Interview Intervi | To end of tange                                                                    | C <u>C</u> onma<br>QK. <u>C</u> ancel                                |

図36 Excel ファイルの読み込み

図37 Excel データの読み込み

ここで,指定したり入力したりしなくてはいけないのは,まず Order of Data で, By Observation というのは,先に我々が作成したデータファイル のように,データが列単位で入力されていることに対応している。これに対し て, By Series というのは,データを行単位で入力してある場合に対応する。 よって,ここでは By Observation にマークがついていることを確認する。そ

の右横の Upper-left data cell は,先のワーク・シートのどの部分に入力され ているデータを利用するかを指定する。EView-1のワーク・シートの1行目に は変数名が入力されており,データそれ自身が入力されている訳ではない。こ れに対して,1列目には何年から何年のデータが入力されているかが示されて おり,数値であるし,後に利用することも可能であるので,このデータは入力 することとして,ここではA2を入力する。その右側には,Excelのデータ・ ファイルが Book 形式で作成されている場合に,どの Sheet を利用するかを指 定する,我々の場合はワーク・シート形式で利用しているので,ここで指定す る必要はない。

図37の画面の中央には,利用するデータ系列の名称を入力する画面があるが, これについては最後に説明する。画面の一番下には,利用するデータの期間が, すでに指定された形で,自動的に表示される。再設定の必要があればその右側 のボタンを利用して変更することが可能であるが,ここではその必要がないの で,そのままにしておく。

さて利用する変数名の入力であるが,先に指定した変数名を順次手入力する ことはもちろん可能であるが,入力ミスが発生しやすい可能性もあるので, EView-1のワーク・シートの1行目をコピーすることを考える。この為には, Excelを起動し,EView-1のワーク・シートの1行目をクリック・アンド・ド ラッグによって白黒反転させた上で,編集(<u>E</u>),コピー(<u>C</u>)をクリックし た上で,ファイルを閉じる(<u>C</u>)。その上で,図37の画面の中央の枠にこれら の変数名を貼り付ける。

ただし,図37の画面には貼り付け(<u>P</u>)はどこにも表示されていないので, 中央の枠をまず一度クリックした上で,マウスを右クリックすると,貼り付け (<u>P</u>)を含む選択画面が表示されるので,これをクリックすると,図38のよう に変数名がコピーされる。

ここで,入力画面が先の指示通りに指定されていることを確認した上で, OK をクリックする。すると,図39の画面が表示され,これはError メッセー ジである。この Error メッセージが意味しているのは,EViewsの中で予約さ

| Excel Spreadsheet Import           Data order         Upper left data cell                • By Qbservation - series in columns               A2                 • By Series - series in rows               A2 | Excel 5+ sheet name                                                                                     |               |
|----------------------------------------------------------------------------------------------------|----------------------------------------------------------------------------------------------------|---------------|
| Names for series or Number it named in lite<br>RTC1 RTC2 YDH30 YMAX RNWH JP30 A<br>JIS30 RJP30 RJG30 JJ30 RJJ30                                                                                               | Export options<br>Write gate/obs<br>C EViews date formst<br>C First calendar day<br>C Last calendar day | Error Message |
| Import sample Reset sample to:<br>1955 1998 Unit sample to:<br>Workfile range<br>To end of range                                                                                                    | Wite series names ASCII-Text definiter: C Tag C Space C Domma                                           |               |
| [                                                                                                    | QK Cancel                                                                                               |               |

れており、利用者が利用することのできない変数名が利用されていると言って いる。ここで,図39の左側の画面を見ると,図40のようになっている。これを 見ると,はじめから入力されていた,c と resed に加えて,nen, os, yw までが 入力されている。EViews-1のファイルにおける,この次のデータ系列の変数 名は D であるので,この変数名が問題であると考えられる。

実は, EViews では, 以下に示す各件数名は, EViews で予約されている変 数名であり,利用者が利用できない。ここではこのことを強く意識してもらう ために、あえてエラーを出してみた訳である。予約されている変数名は、 ABS, ACOS, AR, ASIN, C, CON, CNORM, COEF, COS, D, DLOG, DNORM, ELSE, ENDIF, EXP, LOG, LOGIT, LPT1. LPT2, MA, NA, NRAND, PDL, RESID, RND, SAR, SIN, SMA, SQR, THEN である。そこ で,一度 EViews を閉じる (ファイルは保存しない)。 その上で, Excel によっ て変数名 D を DD に変更し , 先ほどと同様に , コピーをして上書きしてファ イルを閉じ, EViews を起動して, Workfile の Macro-1を読み込んで, 図37の 画面で読み込む変数名を貼り付けて OK をクリックすると今回は問題なく読 み込まれ,図41の画面が表示される。ここで注意しなくてはいけないのは, EViewsの変数名では大文字と小文字の区別がないことである。Excel におい て大文字で入力した変数名が,図41では全て小文字で示されている。よって変 数名を付けるときに大文字と小文字で区別をするようにしてあると混乱する。

図38 変数名を貼り付けた画面 図39 データ入力におけるエラー画面

|                                                                                                    | Workfile: MAGE                                                                                                    | 0-1 - (d:¥macro-1.                                           | <del>"</del> 11)                                                                                                    |
|----------------------------------------------------------------------------------------------------|----------------------------------------------------------------------------------------------------|--------------------------------------------------------------|----------------------------------------------------------------------------------------------------|
|                                                                                                    | View Procs Objects<br>Range: 1955 1998<br>Sample: 1955 1998                                                                                                    | Save Label+/- Show Filter: *                                 | Fetch   Store   Delete   Genr   San<br>Default Eq: Nor                                                                                                    |
| DRO-1 - (d¥macro-1.w(1)<br><u>S Save [Labet+/]</u> Show [Fetch Store] Detete [Gerr[Sample]<br>8 Filter. * Default Eq. None<br>8 | B         c           c         g           c         g           c         g           S         c           S         c | 3<br>jj<br>jj<br>jj<br>jj<br>jj<br>jj<br>jj<br>jj<br>jj<br>j | D pc90<br>D resid<br>D rc1<br>D rc2<br>D sb<br>D sb<br>D sh<br>D s<br>H<br>D s<br>H<br>D s<br>H<br>D s<br>H<br>D s<br>H<br>D s<br>H<br>D s<br>H<br>D s<br>H<br>D s<br>H<br>D s<br>H<br>D s<br>H<br>D s<br>H<br>D s<br>H<br>S s<br>H<br>S s<br>H S s<br>H<br>S s<br>H S s<br>H S s<br>H<br>S s<br>H<br>S s<br>H<br>S s<br>H<br>S s<br>H<br>S S s<br>H<br>S s<br>H S s<br>H<br>S s<br>H S s<br>H<br>S s<br>H S s<br>H S s |

図40 エラー発生前に入力されたデータ

図41 正常に読み込まれた変数一覧

これまでの作業によって,社会科学情報検索システムから取得し,Excelを 利用して加工されたデータが,EViewsで利用できる形で読み込まれたことに なる。この後は純粋にEViewsを利用して,各種の計量経済分析を行うこと になる。分析の途中で追加的なデータが必要になった場合には,これまでの作 業を繰り返して,EViewsのWorkfileにデータを追加すればよい。

上記の作業が終了した段階で, File, Save によって Macro-1のファイルを 補助記憶媒体に保存しておく。

5-2 EViews の基本操作

EViews を利用した回帰分析の説明の前に, EViews における基本的なデー タ操作を説明しておく。先ず, 図41に示された各種のデータが正確に読みとら れているかどうかを確認するためこれらのデータの値を確認する作業から説明 する。

この為には,図41の画面で,データの変数名をクリックする。複数のデータ の値を確認するためには,2番目の変数名からは,Ctrlキーを押しながらクリ ックすればよい。また一定の範囲に収まっている全てのデータを確認するため には,最初の変数名をクリックした上で,Shiftキーを押しながら,範囲の最 後の変数名をクリックすればよい。

ここでは,最初の5変数と最後の5変数すなわち,cg,cp90,cp,dd,fnwh,

Workfile: MAY View Procs Object Range: 1955 195 Sample: 1955 199 Ø c Menen Mos Yesid Yw x, ydh, ydh90, ymax, yw である。この為には, 先ず図41の画面で, 図42のようにこれらの変数を白黒反転さる。ここで,上の Show というボタンをクリックすると,図43のように聞いてくるので,ここで OK をクリックすると, 図44のように選択した変数の値を時系列的に表示する。Excel のワーク・シート上で入力されていたデータの値と合致していることを各自で確認しておくこと。

| Workfile: MACR                        | )-1 - (d¥macro              | -1.#(1)               |                  |
|---------------------------------------|-----------------------------|-----------------------|------------------|
| View Procs Objects 3                  | Save Label+/- Sh            | ow Fetch Store Delets | e Gerr Sample    |
| Range: 1955 1998<br>Sample: 1955 1998 |                             | Filter: *             | Default Eq: None |
| EE c                                  | 2 nen                       | Se yer                |                  |
| 55 ca<br>56 ca90<br>75 ca             | ⊠ os<br>⊠ pog90             |                       |                  |
| ⊠ cc90<br>⊠ dd                        | P pgdp90                    |                       |                  |
| ₩ e90<br>M frwth                      | 2 pii90                     |                       |                  |
| 900<br>121 gdp90<br>121 gdp90         | 2 pjp0<br>2 pjp90<br>2 pm90 |                       |                  |
| 90 grap90                             | px90<br>Massid              |                       |                  |
| 190<br>190                            | Minte2                      |                       |                  |
| 190<br>1990                           | St sd<br>St sh              |                       |                  |
| 図 (90<br>図 (90                        |                             |                       |                  |
| SI kip<br>SI m                        | ⊠a yds<br>⊠a ydt90          |                       |                  |

図42 操作対象変数を選択した画面

| Show                                                                                                    | ×          |
|----------------------------------------------------------------------------------------------------|------------|
| ⊂ Objects to display in a single window<br>Cg cg90 cp cp90 dd x ydh ydh90 ymax yw                                                                     |            |
|                                                                                                    |            |
| Enter one of the following     an Object or Object. View     a Series Formula like LOG(X) or X+Y(-1)     it bit Series Formula like LOG(X) or X+Y(-1) | <u>O</u> K |
| <ul> <li>a list of Series, Groups, and Formulas</li> <li>a list of Graphs</li> </ul>                                                                  | Cancel     |

85

図43 データ表示方法の選択画面

| Gro     | up: UNTITLED    | Workfile: MA   | CR0-1          |                  |               |
|---------|-----------------|----------------|----------------|------------------|---------------|
| View Pr | ocs Objects Pri | nt Name Freeze | Transform Edit | +/- Smpl+/- Insl | Del Transpose |
| obs     | CG              | C690           | CP             | CP90             | DD            |
| 1955    | 845.5000        | 10149.70       | 5501.900       | 30696.70         | 926.4 🗠       |
| 1956    | 874.1000        | 10130.70       | 6061.300       | 33433.20         | 1087.         |
| 1957    | 944.2000        | 10093.30       | 6788.400       | 36142.20         | 1188.         |
| 1958    | 1022.100        | 10562.60       | 7277.200       | 38417.90         | 1284.         |
| 1959    | 1116.800        | 11350.70       | 8150.700       | 41633.90         | 1460.         |
| 1960    | 1281.700        | 11851.70       | 9395.400       | 46232.30         | 1750.         |
| 1961    | 1484.300        | 12490.30       | 11030.90       | 51038.90         | 2204.         |
| 1962    | 1746.800        | 13433.10       | 12653.40       | 54891.90         | 2591.         |
| 1963    | 2069.800        | 14448.10       | 14772.40       | 59714.50         | 3051.         |
| 1964    | 2351.800        | 14876.80       | 17028.20       | 66152.20         | 3827.         |
| 1965    | 2690.000        | 15336.80       | 19239.20       | 69963.60         | 4360.         |
| 1966    | 3054.400        | 16029.30       | 22142.20       | 76976.90         | 5021.         |
| 1967    | 3410.300        | 16579.10       | 25405.20       | B4975.80         | 5884.         |
| 1968    | 3934.200        | 17353.60       | 28973.70       | 92232.90         | 6944.         |
| 1969    | 4558.500        | 18057.60       | 33299.80       | 101768.8         | 8274.         |
| 1970    | 5455.200        | 18926.30       | 38332.50       | 109286.5         | 9729. M       |
| 1971    | <               |                |                |                  | »             |

図44 EViews によって表示されたデータ

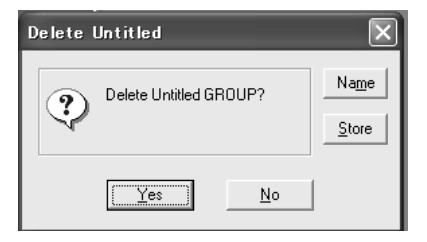

図45 変数のグループ化画面

これと同一の作業は, View というボタンを使うことによっても行うことが できる。先ず,図44の画面を閉じるために場面右上の閉じるボタンをクリック する。すると,図45のように,ここで表示した変数を一つのグループとして保 存するかどうかを聞いてくる。ここでは,練習のためにデータを表示しただけ であるので,保存する必要がないので,Yesをクリックする。

図42の画面と同じ状態にした上で, View をクリックすると, 図46のような 選択画面が表示されるので,ここで, Show をクリックすると, 図43と同じ画 面が表示されるので,ここで OK をクリックしても図44と同様にデータの値 が表示される。

| <u>O</u> pen Selected               | •                           |
|-------------------------------------|-----------------------------|
| <u>P</u> rint Selected              | Generate Series by Equation |
| Show                                | Enter equation              |
| Select <u>A</u> ll (except C-RESID) |                             |
| Select By <u>F</u> ilter            |                             |
| <u>D</u> eselect All                |                             |
| Display Comments (Label+-)          | Sample                      |
| Display Filter                      | 1955 1998                   |
| Name Display                        | • [                         |
|                                     | OK Cancel                   |
| Label                               |                             |

図46 View の選択画面

図47 Genr の入力画面

次に回帰分析に利用するデータの変数変換を行う方法を示す。具体的に述べ ると、2-3項に示した、消費関数の推定に用いられている変数の中、YDH90 / YMAX、FNWH90、△FNWH、CP90-1といった変数は、先に読み込まれた Excel ファイル、EView-1には含まれていない。これらの変数を実際に回帰式 を記述する際に作成することも可能であるが、回帰式を記述するたびにこれら を記述するのが煩雑である場合には、新規の変数として EViews の Workfile の変数に追加することが可能である。この為のボタンが Genr である。

図41の画面において, Genr をクリックすると, 図47の画面が表示される。 上記の消費関数推定に利用する4変数を作成するためには,図47の画面の, Enter Equationの下に,下記の式を1本ずつ入力し,OKをクリックすると, 変数名のリストにこれらの変数が順次追加されていく。

YDMAX = YDH90 / YMAX

 $FNWH90 = (FNWH / PCP90)^*100$ 

DFNWH90 = FNWH90 - FNWH90(-1)

LCP90 = CP90(-1)

先に説明したようにここでの入力は,大文字で行っても小文字で行っても結 果に影響を与えない。変数変換によって作成されたデータが正しく作成されて かどうかを確認するためには,先に説明した方法によってこれらの変数の時系 列データを画面上に表示してチェックすればよい,出力結果は図48のようにな る。

ここで, *DFNWH*90 と *LCP*90 の1955年の値を示す部分に NA が表示され ている。これは, Not Available の略で, データが存在しないことを示してい る。これは操作の誤りではなく,計算式を見れば明らかなように,これらの変 数に対する1955年の値を計算するためには,1954年の値が必要であり,我々は 1954年の値を持っていないので,計算ができないことの結果である。これらの 変数を回帰分析に利用する際には注意が必要である。

EViewsのWorkfileの画面は,図49に示されているように,枠によって二 重に囲まれている。これまでは,内側の枠にあるいくつかのボタンの利用方法 を説明してきたが,外側の枠を利用しても各種の作業が可能である。今後の大 部分の操作は,外側の枠のQuickによって行うことができるので,Quickの 利用方法を若干説明した上で,回帰分析(最小2乗法)による推定方法を説明 する。

| 🗖 Gros   | up: UNTITLED    | Workfile: MA   | CR0-1          |                  | - D X       |
|----------|-----------------|----------------|----------------|------------------|-------------|
| View Pri | ocs Objects Pri | nt Name Freeze | Transform Edit | +/- Smpl+/- InaD | el Transpos |
| obs      | YDMAX           | FNWH90         | DENWH90        | LCP90            |             |
| 1955     | NA.             | 5913.696       | NA             | NA.              | ~           |
| 1956     | 1.099165        | 12790.30       | 6876.609       | 30696.70         |             |
| 1957     | 1.080020        | 19571.86       | 6781.553       | 33433.20         |             |
| 1958     | 1.058793        | 26954.44       | 7382.587       | 36142.20         |             |
| 1959     | 1.101104        | 34952.87       | 7998.423       | 38417.90         |             |
| 1960     | 1.120449        | 43907.86       | 8954.992       | 41633.90         |             |
| 1961     | 1.123376        | 53369.61       | 9461.747       | 46232.30         |             |
| 1962     | 1.071643        | 62713.55       | 9343.943       | 51038.90         |             |
| 1963     | 1.078249        | 71439.93       | 8726.386       | 54891.90         |             |
| 1964     | 1.110517        | 83699.84       | 12259.91       | 59714.50         |             |
| 1965     | 1.062053        | 94778.92       | 11079.08       | 66152.20         |             |
| 1966     | 1.090631        | 107606.9       | 12828.01       | 69963.50         |             |
| 1967     | 1.094278        | 121674.1       | 14067.21       | 76976.90         |             |
| 1968     | 1.123588        | 139323.6       | 17649.48       | 84975.80         |             |
| 1969     | 1.107445        | 160120.9       | 20797.29       | 92232.90         |             |
| 1970     | 1.084713        | 178081.6       | 17960.70       | 101768.8         | ~           |
| 1971     | <               |                |                | 1                | >           |

図48 変数変換されたデータ

| n fill Sparte Son Bo                                                                                                    | II Got Office Solar Di                                     | 1                            |
|----------------------------------------------------------------------------------------------------|------------------------------------------------------------|------------------------------|
| wattin WACIO-I - Is                                                                                                    | Tearra (.e(t)                                              |                              |
| aw Proce Objects   Save   Labe                                                                                                    | 4/-  Show Fartch Store Delete Ge                           | err   Sample                 |
| lange: 1955-1998<br>Jample: 1955-1998                                                                                                    | Fiter *                                                    | Default Es; None             |
| 11. 12.<br>13.<br>14.<br>15.<br>15.<br>15.<br>15.<br>15.<br>15.<br>15.<br>15.<br>15.<br>15                                                                                                    | 0 100 pptp90<br>0 100 pptp90<br>1 100 ppt90<br>1 100 ppt90 | 9 sth<br>99 ydh<br>99 ydh(8) |
| 2 (p40 12 )<br>2 (d) 12 (p<br>2 (d) 12 (p<br>2 (d) 12 (p) 12 (p) 12 | ~                                                          | SS ymax<br>SS yw             |

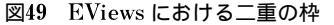

EViewsの外側の枠にある,Quickをクリックすると,図50の画面が表示される。今後 EView を利用する上で,ここにある選択肢を利用することによっ

| <u>S</u> ample<br><u>G</u> enerate Series<br>Show                                                           |             | Sample                                        | ×          |
|----------------------------------------------------------------------------------------------------|-------------|-----------------------------------------------|------------|
| G <u>r</u> aph<br>E <u>m</u> pty Group (Edit Series)                                                        | •           | Sample range pairs (or sample object to copy) | <u>о</u> к |
| Ser <u>i</u> es Statistics<br>Grou <u>p</u> Statistics<br><u>E</u> stimate Equation<br>Estimate <u>V</u> AR | <b>&gt;</b> | JF condition (optional)                       | Cancel     |

図50 Quick の選択画面

### 図51 Sample の入力画面

て大部分の作業を行うことができるので,この選択画面に表示されているコマ ンドを順に見ておくことにする。Sample をクリックすると,図51の画面が表 示される。EViews では,各種の作業を行う上での基本的な観測期間を, Workfile を作成する段階で設定するが,個別の作業を行う際に特定の期間の みで行いたい場合には,その作業だけの観測期間を設定することができる。図 51における上側の枠に,希望する観測期間を入力して OK をクリックすれば, それ以後の作業を新たに設定した期間で行うことができる。たとえば,1985年 のプラザ合意以前と以後で,輸入関数の形状にどのような変化が存在したのか を知りたい場合には,1955 1985を入力した上で,輸入関数を推定し,次いで, 1985 1998を設定し直して再度同じ関数を推定することが可能である。図51の 下側の枠には,分析に利用するデータが特定の値を取る場合だけのデータを用 いて分析する際に利用する。たとえば,金利の上昇期と下降期を分けて分析す る場合などが考えられる。ここでは,当面変更の必要がないので,何もせずに OK をクリックしてこの画面を閉じる。

次の Generate Series は, Workfile の画面における, Genr と同じ作業を 行うためのコマンドである。よって,これをクリックすると,図47の画面が表 示される。ここでも何も操作する必要がないので, Cancel をクリックして閉

じる。Workfile の画面が開かれている状態であれば, Workfile における Genr でも Quick における Generate Series でも機能は同じである。EViews では,このように同一の機能を複数の操作で実行できるようになっているので, 状況に応じて効率的に使い分けることが可能である。ある程度なれるまでは, 基本的に Quick を利用すると決めておく方が混乱しないかもしれない。

次の Show をクリックすると,図43と同じ画面が表示される。よって,こ のコマンドが,Workfile における,View あるいは Show と同一の機能果たす コマンドであることがわかる。ここでも操作の必要がないので,Cancel をク リックしてこの画面を閉じる。

次の Graph をクリックすると,図52の画面が表示される。この選択肢は, Excel におけるグラフの種類とほぼ共通であるので,特に説明は必要ないが, Line Graph は折れ線グラフ, Bar Graph は棒グラフ, Scatter は Excel にお ける X-Y グラフを2変数の組み合わせの点で示すグラフである。これに対し て,XY line は Scatter の点を時系列的に結んだグラフである。Pie は,複数 変数間のシェアーを示す円グラフである。

図53のように, YDH90 と CP90 をクリックした上で, 各グラフのコマンド

|                                                               | The Lat Barry                                                                                                    | Day Day Say                                                 | COMP. Street. Box                                                                                                    |                                                                                                    |
|---------------------------------------------------------------|----------------------------------------------------------------------------------------------------|-------------------------------------------------------------|----------------------------------------------------------------------------------------------------|----------------------------------------------------------------------------------------------------|
|                                                               | Wardston, march                                                                                                    | p.) . Mteam                                                 | 1.w(l)                                                                                                    |                                                                                                    |
|                                                               | Vew Proce Objects /<br>Range 1955 1998<br>Sample 1955 1998                                                                                                    | Save Label+/-  She                                          | Fiter *                                                                                                    | Default Eq: None                                                                                                    |
| <u>L</u> ine graph<br><u>B</u> ar graph<br>Scatter<br>XY line | [10] c<br>105 ( - 4<br>20 ( - 4 graft)<br>20 ( - 4 graft)<br>20 ( - 4 gra | KARAGANA<br>A KARANA<br>A A A A A A A A A A A A A A A A A A | S) pp(4)80<br>(3) 51 pp(4)80<br>(3) 51 pp(4)80<br>(3) 5 | E 140<br>E 440<br>E 445<br>E 445 |
| <u>r</u> ie                                                   |                                                                                                    | Path + c #document                                          | ts and settings # TELE-Rev                                                                                                    | documents    DB = name                                                                                                    |

図52 Graph の選択画面

図53 グラフ化する変数の指定画面

をクリックしてみよ。図53のように利用する変数を指定しておいた上で,各グ ラフのコマンドをクリックすれば,グラフ化する変数が表示されるので,OK をクリックすれば,グラフが表示される。グラフが表示されれば,閉じるボタ ンをクリックし, Yes をクリックして画面を閉じる。これによって, 各コマ ンドによってどのようなグラフが表示されるかがわかるであろう。この2変数 が消費関数を指定する際の基本的な変数である。

Quick における次のコマンドは, Empty Group (Edit Series) であるが, これに関しては当面利用しないので, 説明を省略する。

Quick における,これより下の各コマンドは統計学あるいは計量経済学の 知識が必要となるので,項を改めて,回帰分析を行う上で,必要となる最低限 の説明を与える。

5-3 EViews による消費関数の推定

以上の説明により, EViews における基本的な操作方法が理解されたことと 考えられるので,以下では2-3項で提示した各消費関数を具体的に推定する作 業を行う。

これまでの作業が順調に行われ, EViwsの Workfile が完成していれば, 消 費関数を推定する作業には特に困難はない。ここでは, 2-3項の(C-1)式の推 定方法を例に具体的に推定方法と結果の見方を説明し, それ以外の推定式に関 しては結果のみを示すので,各自で推定し結果を比較して確認すること。

(C-1)式を推定するためには,先ず図50の画面で,Estimation Equation を クリックする。すると図54の画面が表示される。先ず上の枠の中に回帰式を入 力して最小2乗法による推定結果を得る。その上で追加的な説明をする。

図54に入力するのは,図55に示したように

CP90 C YDH90

のみである。ここで,回帰式の従属変数を最初に書き,次に切片に対応する, Cを書きその後には必要なだけ説明変数を記せばよい。各変数の間には必ず, スペースを入力する。図55の状態で,OKをクリックすると,図56のように回 帰分析の結果が表示される。

図56の結果を理解するためには,計量経済学の基礎知識が必要である。ここでこれを全て説明することは不可能であるので,基本的な概念に絞って,対応

| Equation Specification                                                                                                    | ×      | Equation Specification                                                                                                    | x       |
|----------------------------------------------------------------------------------------------------|--------|----------------------------------------------------------------------------------------------------|---------|
| Equation Specification:<br>Dependent validate followed by list of legrescore including ARMA<br>and PDL terms, OR an explicit equation like Y=c(1)+c(2)% | Cancel | Equation Specification:<br>Dependent valiable followed by list of regressors including APMA<br>and PDU terms. OF an exploit equation like Y=c[1]=c[2]% | Cancel  |
| Estimation Settings:<br>Method: LS - Least Squares (NLS and ARMA)<br>Sample 1955 1998<br>                                                               |        | Estination Settings:<br>Method: LS - Least Squares (NLS and ARMA)                                                                                      | Detions |

# 図54 回帰式の入力画面

# 図55 回帰式を入力した画面

| Dependent Variable: CP90<br>Method: Least Squares<br>Date: 02/20/03 Time: 21:40<br>Sample: 1955 1998<br>Included observations: 44VariableCoefficientStd. Errort-StatisticProb.C-4104.922<br>VDH902052.529<br>0.877006-1.999934<br>0.0101970.0520<br>0.000491R-squared<br>Adjusted R-squared<br>S.E. of regression<br>Sum squared resid0.994354<br>1.66E+09<br>Schwarz criterion<br>Schwarz criterion<br>20.45637<br>Log likelihood<br>Durbin-Watson stat0.091399<br>Prob(F-statistic)0.00000                                                                                                    | Equation: UNTITLED                                                                                                   | Workfile: MACR                                                        | 0-1<br>ze Estimate F                                                                       | Forecast   Stat:                                    | s Resids                                                             | _ 🗆 🗵 |
|----------------------------------------------------------------------------------------------------|----------------------------------------------------------------------------------------------------|-----------------------------------------------------------------------|--------------------------------------------------------------------------------------------|-----------------------------------------------------|----------------------------------------------------------------------|-------|
| Variable         Coefficient         Std. Error         t-Statistic         Prob.           C         -4104.922         2052.529         -1.999934         0.0520           YDH90         0.877006         0.010197         86.00491         0.0000           R-squared         0.994354         Mean dependent var         152463.6           Adjusted R-squared         0.994220         S.D. dependent var         82713.58           S.E. of regression         6288.662         Akaike info criterion         20.37527           Sum squared resid         1.66E+09         Schwarz criterion         20.45637           Log likelihood         -446.2560         F-statistic         7396.845           Durbin-Watson stat         0.103399         Prob(F-statistic)         0.000000 | Dependent Variable: C<br>Method: Least Square<br>Date: 02/20/03 Time:<br>Sample: 1955 1998<br>Included observations: | P90<br>s<br>21:40<br>44                                               |                                                                                            |                                                     |                                                                      |       |
| C         -4104.922         2052.529         -1.999934         0.0520           YDH90         0.877006         0.010197         86.00491         0.0000           R-squared         0.994354         Mean dependent var         152463.6           Adjusted R-squared         0.994220         S.D. dependent var         82713.58           S.E. of regression         6288.662         Akaike info criterion         20.37527           Sum squared resid         1.66E+09         Schwarz criterion         20.45637           Log likelihood         -446.2560         F-statistic         7396.845           Durbin-Watson stat         0.103399         Prob(F-statistic)         0.000000                                                                                             | Variable                                                                                                    | Coefficient                                                           | Std. Error                                                                                 | t-Statistic                                         | Prob.                                                                |       |
| R-squared0.994354Mean dependent var152463.6Adjusted R-squared0.994220S.D. dependent var82713.58S.E. of regression6288.662Akaike info criterion20.37527Sum squared resid1.66E+09Schwarz criterion20.45637Log likelihood-446.2560F-statistic7396.845Durbin-Watson stat0.103399Prob(F-statistic)0.000000                                                                                                    | C<br>YDH90                                                                                                    | -4104.922<br>0.877006                                                 | 2052.529<br>0.010197                                                                       | -1.999934<br>86.00491                               | 0.0520<br>0.0000                                                     |       |
|                                                                                                    | R-squared<br>Adjusted R-squared<br>S.E. of regression<br>Sum squared resid<br>Log likelihood<br>Durbin-Watson stat   | 0.994354<br>0.994220<br>6288.662<br>1.66E+09<br>-446.2560<br>0.103399 | Mean depen<br>S.D. depend<br>Akaike info o<br>Schwarz crit<br>F-statistic<br>Prob(F-statis | dent var<br>lent var<br>criterion<br>erion<br>stic) | 152463.6<br>82713.58<br>20.37527<br>20.45637<br>7396.845<br>0.000000 |       |

図56 EViews による消費関数の推定結果表示

する日本語を示しておく。Dependent Variable は従属変数で,これが CP90 であることを先ず示し, Method は推定手法の意味で,ここでは Least Square すなわち最小2乗法によって推定し, Date はこの推定が行われた日時 を示している(これはパソコンに内蔵されている時計の日時に従って表示されている ので,これが狂っていると有益な情報とはならない)。次の Sample は,観測期間が 1955年から1998年であることを示している。Included Observation は回帰分 析に利用された,サンプル数に対応している。その下に示されている,Variable は変数で,ここでは説明変数に対応している。各変数の横に示されてい る数値は,Coefficient(係数),Std.Err.(標準偏差),t-Statistic(t-統計量), Prob.(確率)は,係数の値が0という帰無仮説が受容される確率を示している。

その下の統計量で,学部の計量経済学の講義で標準的に説明される概念は, R-squared(決定係数), Adjusted R-squared(自由度修正済み決定係数), S. E. of rgression(回帰式の標準偏差), Log likelihood(対数尤度), Durbin-Watson tat. (ダービン・ワトソン統計量), F-statsitic(F-統計量)である。

ここで,推定結果表示画面の閉じるボタンをクリックすると,図57の画面が 表示される。ここで,Name をクリックすると,図58の画面が表示される。 ここで,図58のように,CONS1と入力して,OK をクリックすると, CONS1という名前で,この結果が記録される。

|                                                                                | Object Name 🗙                                           |
|--------------------------------------------------------------------------------|---------------------------------------------------------|
| Delete Untitled                                                                | <u>N</u> ame to identify object:                        |
| Delete Untitled EQUATION?                                                      | CONS1 16 or fewer characters                            |
| Store                                                                          | Display name for labeling tables and graphs: (Optional) |
| Yes         No           Options-Window Control modifies/removes this warning. | OK KCancel                                              |

図57 推定結果の保存確認画面

図58 推定結果保存名称指定

推定結果に関しては、グラフによって現実の値と推定された値との比較をしたり、残差の形状を確認する必要がある場合が多い。このためには、図56の推定結果の画面で、Viewをクリックすると、図59の画面が表示されるので、ここで、Actual Fitted Residual をクリックすると、図60のような画面が表示される。ここで、現実値、理論値(推定された回帰式から計算された従属変数の値)、

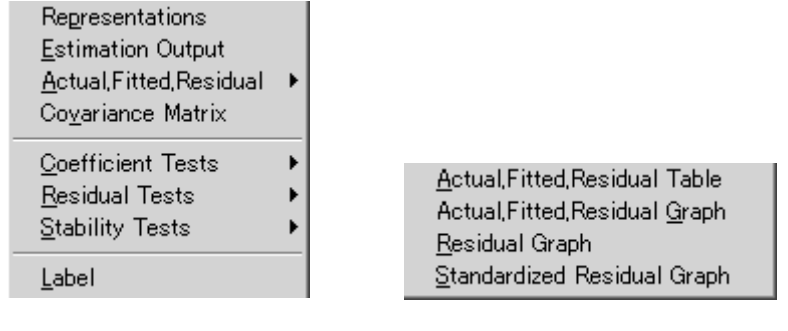

図59 回帰式の追加情報選択

図60 理論値と現実値の表示選択

残差の表示形態を選択する。一般的にはグラフによる表現が最もわかりやすいので,2番目の,Actual,Fitted,Residual Graphをクリックすると,図61のようなグラフが表示される。

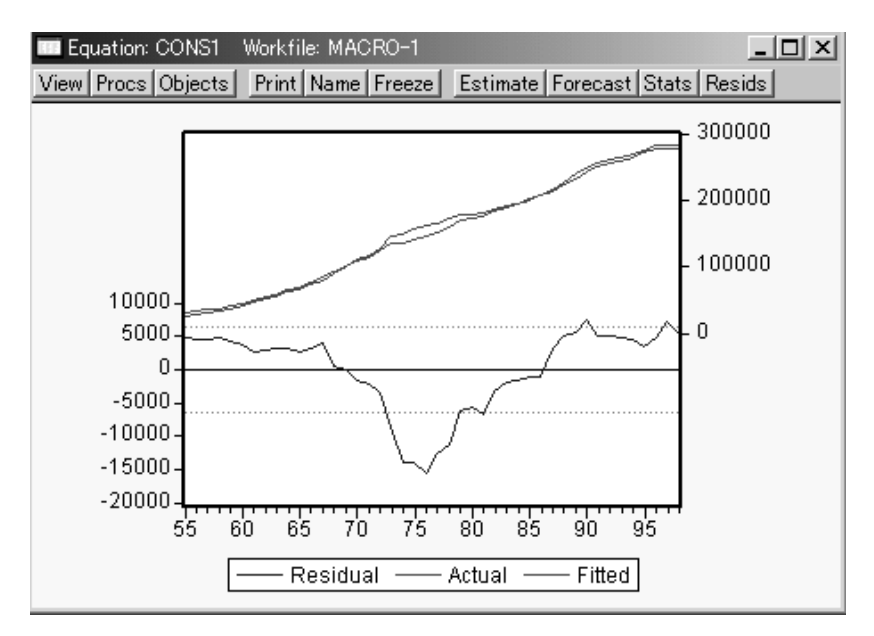

図61 現実値,理論値,残差のグラフ

次に、この推定式を対数線形で推定するためには、図55の画面で、

log(CP90) C log(YDH90)

94

と入力して推定すると、図62のように推定結果が表示される。

| Equation: CONS2 Worl View Procs Objects Pri                                                                                            | kfile: MACRO-1<br>nt Name Freez                                      | e Estimate F                                                                                                    | Forecast Stat         | s Resids                                                               | <u>_   ×</u> |
|----------------------------------------------------------------------------------------------------|----------------------------------------------------------------------|----------------------------------------------------------------------------------------------------|-----------------------|------------------------------------------------------------------------|--------------|
| Dependent Variable: LOG(CP90)<br>Method: Least Squares<br>Date: 02/20/03 Time: 23:10<br>Sample: 1955 1998<br>Included observations: 44 |                                                                      |                                                                                                    |                       |                                                                        |              |
| Variable                                                                                                    | Coefficient                                                          | Std. Error                                                                                                    | t-Statistic           | Prob.                                                                  |              |
| C<br>LOG(YDH90)                                                                                                    | -0.035909<br>0.989657                                                | 0.105010<br>0.008809                                                                                                    | -0.341961<br>112.3504 | 0.7341<br>0.0000                                                       |              |
| R-squared<br>Adjusted R-squared<br>S.E. of regression<br>Sum squared resid<br>Log likelihood<br>Durbin-Watson stat                     | 0.996684<br>0.996605<br>0.039731<br>0.066298<br>80.51803<br>0.111875 | Mean dependent var<br>S.D. dependent var<br>Akaike info criterion<br>Schwarz criterion<br>F-statistic<br>Prob(F-statistic) |                       | 11.74285<br>0.681847<br>-3.569001<br>-3.487902<br>12622.62<br>0.000000 |              |

### 図62 対数線形の消費関数の推定結果

これに対応する,現実値,理論値,残差のグラフは,図63のように表示される。 2-3項に示した各消費関数を,線形及び対数線形で推定するためには,図55 の画面で以下の各式を入力すればよい。

CP90 / YDH90 C YDMAX log(CP90 / YDH90) C log(YDMAX) CP90 C YDH90 FNWH90 log(CP90) C log(YDH90) log(FNWH90) CP90 C YDH90 FNWH90 DFNWH90 LCP90

(94)

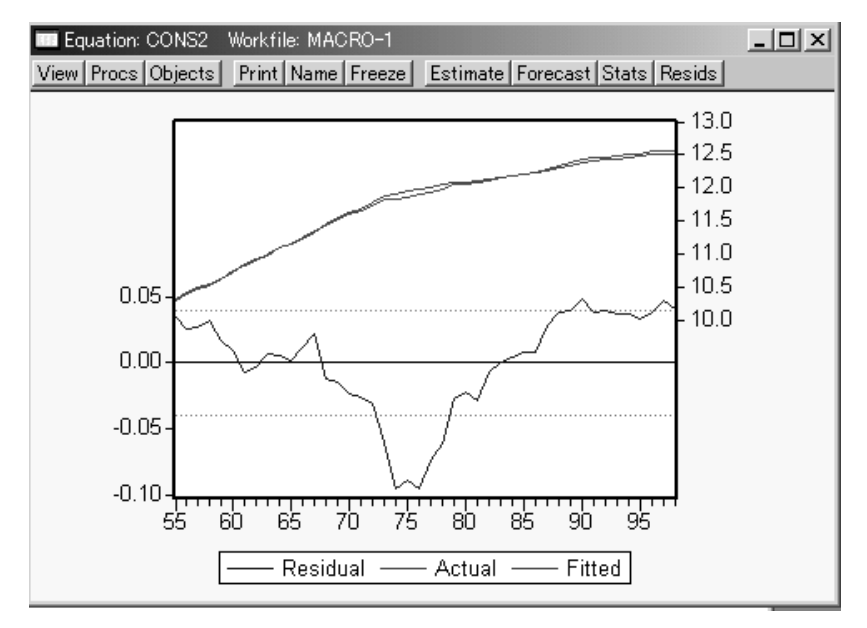

図63 対数線形の消費関数の現実値,理論値,残差

なお最後の式は, DFNWH90 が負の場合もあり得るので, 対数線形の推定は 行わない。

消費関数以外の関数に関しては,練習問題として各自で試みよ。

本稿では、これらの推定結果を用いて連立方程式体系の説明を行うことも予定していたが、あまりに長くなったので本稿はここで閉じ、別稿で EViews のより詳しい説明, Rats の利用方法,連立方程式体系の説明を行うこととしたい。

#### 参考文献

小川一夫・得津一郎 [2002], 『日本経済:実証分析のすすめ』, 有斐閣。 高木康順・秋山 裕・田中辰雄 [1997], 『応用計量経済学 1』, 多賀出版。 浜田浩児 [2001], 『93SNAの基礎 国民経済計算の新体系』, 東洋経済新報社。